| Integrated SMS System | REVISI :                    |
|-----------------------|-----------------------------|
|                       | Tanggal Terbit : 09/02/2024 |
| USER MANUAL           | PROJECT ID:                 |
| Modul Customer Data   |                             |

© Transvision Menara Mega Syariah JL. HR Rasuna Said Kav 19A. Jakarta Selatan 12940 T: 1500060

# Mitra Kerja :

PT Triklin Rekatama JI. Danau Towuti Blok Ell No. 20 Pejompongan 10210 Telp : (021) 574 1781; Fax : (021) 574 3815

> Jakarta 2024

# Referensi dan Revisi

Referensi

| Document | Version | Author |
|----------|---------|--------|
|          |         |        |

Revisi / Amandemen

| Version | Date       | Review                                                                            | Author          |
|---------|------------|-----------------------------------------------------------------------------------|-----------------|
| 0.1     | 19-10-2023 | Membuat User Manual untuk aplikasi Integrated SMS System                          | Tia Chandrawati |
| 0.2     | 08-11-2023 | Revisi User Manual untuk aplikasi<br>Integrated SMS System Modul<br>Customer Data | Tia Chandrawati |
| 0.3     | 09-02-2024 | Revisi user manual untuk modul<br>Customer, Account, dan<br>SUbcription           | Tia Chandrawati |

# Daftar Isi

| Referensi dan Revisi             | 2  |
|----------------------------------|----|
| Daftar Isi                       | 3  |
| 1. Login ke Aplikasi             | 5  |
| 1.1 Form Login                   | 5  |
| 1.2 Pesan Kesalahan              | 5  |
| 1.3 Login Berhasil               | 6  |
| 2. Customer Data                 | 7  |
| 2.1 Customer                     | 7  |
| 2.1.1 Tab Customer List          | 7  |
| 2.1.2 Tab Customer Info          | 14 |
| 2.1.3 Tab Contact Detail         | 17 |
| 2.1.4 Tab Additional Information | 19 |
| 2.2 Account                      | 24 |
| 2.2.1 Tab Account List           | 24 |
| 2.2.2 Tab Account                |    |
| 2.2.3 Tab Finance                | 34 |
| 2.2.4 Tab Billing                | 35 |
| 2.2.5 Tab Service Address        |    |
| 2.2.6 Tab Additional Information |    |
| 2.2.7 Tab Suspension             | 41 |
| 2.2.8 Tab Adjustment             | 41 |
| 2.2.9 Tab Invoice                | 42 |
| 2.2.10 Tab One-Time Charges      | 43 |
| 2.3 Subscription                 |    |
| 2.3.1 Tab List Product           |    |
| 2.3.2 Tab Product                | 76 |
| 2.3.3 Tab Status                 | 78 |
| 2.3.4 Tab Finance                | 79 |
| 2.3.5 Tab Attributes             | 84 |
| 2.3.6 Tab Services Addresses     | 85 |
| 2.3.7 Tab Price Plan             | 87 |
| 2.3.8 Tab Override Price         |    |
| 2.3.9 Tab Promo                  | 89 |
| 2.4 Integrated Query             | 92 |
| 2.4.1 Tab Integrated Query       | 92 |
| 2.4.2 Tab Customer               | 93 |
| 2.4.3 Tab Account                |    |

# 1. Login ke Aplikasi

# 1.1 Form Login

Untuk mengakses aplikasi Integrated SMS System (SMS) user diharuskan untuk login terlebih dahulu. Berikut adalah tampilan form Login Aplikasi Integrated SMS System (SMS).

|                    | Username                                             |       |
|--------------------|------------------------------------------------------|-------|
|                    | username                                             |       |
|                    | Password                                             |       |
|                    | password                                             |       |
|                    |                                                      |       |
|                    | login                                                |       |
| Isikan username da | n password di field yang tersedia, kemudan klik tomb | login |

# 1.2 Pesan Kesalahan

Pesan Kesalahan akan muncul jika user memasukkan username atau password yang salah, atau masa berlaku user sudah habis. Ulangi input username dan password dengan benar untuk masuk ke aplikasi. Jika masa berlaku aplikasi habis, hubungi administrator untuk aktivasi kembali. Berikut adalah tampilan pesan kesalahan :

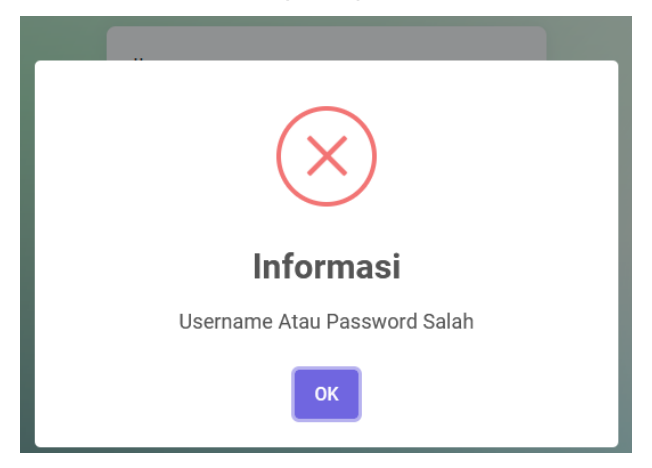

# 1.3 Login Berhasil

Jika login yang dilakukan berhasil, selanjutnya akan tampil halaman Home Aplikasi seperti berikut :

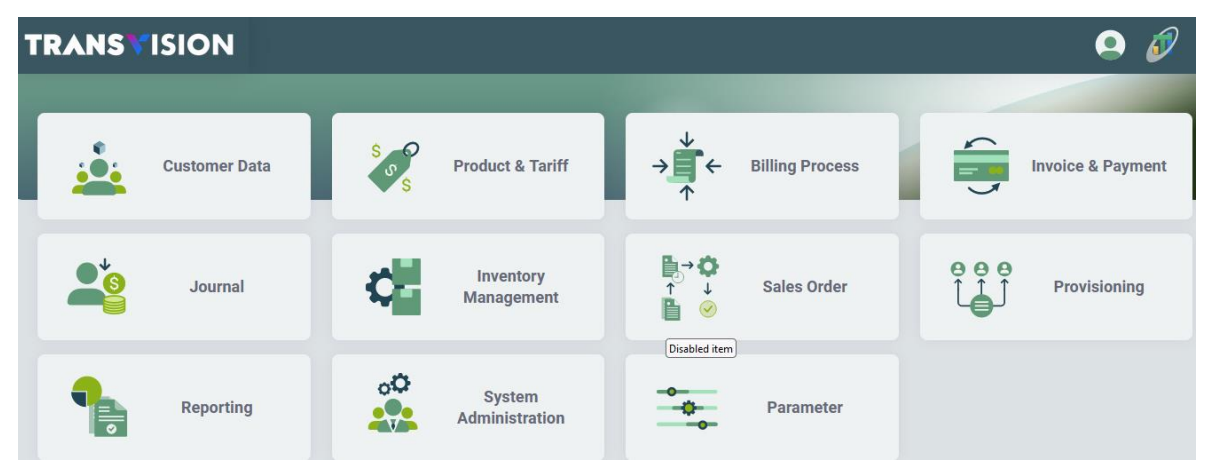

Form yang ditampilkan di atas berisi modul-modul yang dapat diakses oleh user. Setiap user memiliki hak akses yang berbeda – beda tergantung dari role yang diberikan. Hak akses mempengaruhi pada tampilan menu yang disediakan beserta 'kemampuan' user dalam setiap menunya (read only, bisa submit, dll).

# 2. Customer Data

Customer data merupakan fasilitas untuk menangani data-data terkati customer yang ada di sistem. Customer Data terdiri dari menu berikut :

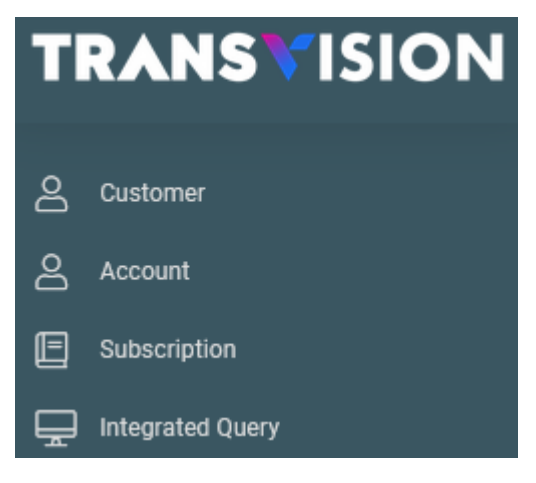

# 2.1 Customer

Merupakan fasilitas untuk menyimpan, mengedit, dan menghapus data Customer.

1. Setelah berhasil login, pilih menu Customer Data > Customer

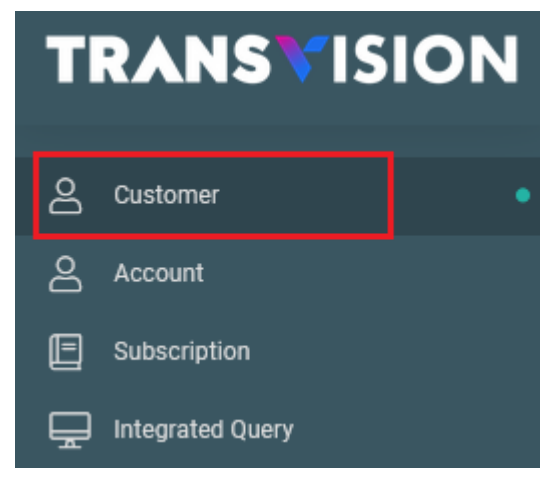

2. Kemudian akan tampil halaman Customer yang terdiri dari empat tab.

# 2.1.1 Tab Customer List

3. Berikut adalah tampilan tab Customer List

| stomer List Cu | stomer Info Contact Detail Addition | nal Information      |                   |                 |        |
|----------------|-------------------------------------|----------------------|-------------------|-----------------|--------|
|                | ✓ Searching                         | Search               | Reset Search      | H               | - 6    |
| ustomer ID     | Customer Name                       | Customer Type        | Customer Category | Market Segment  | Action |
| + 10000686     | SATRIA INDRAPRASTA                  | REGULAR              | RESIDENTIAL       | PERUMAHAN       | 1      |
| + 10000879     | STEFANUS WINARDI                    | REGULAR              | RESIDENTIAL       | PERUMAHAN       | 1      |
| + 10001035     | KRESNA PIET WIRYAWAN                | GROUP OF EMPLOYEE    | RESIDENTIAL       | GEDUNG / KANTOR | 1      |
| + 10001753     | ROBBY KURNIAWAN                     | GROUP OF EMPLOYEE    | RESIDENTIAL       | PERUMAHAN       | 1      |
| + 10001879     | RR ANNISA MAHARANI /120288023       | TRANSVISION EMPLOYEE | RESIDENTIAL       | PERUMAHAN       | 1      |
| + 10001984     | RUDI GESTANTO                       | GROUP OF EMPLOYEE    | RESIDENTIAL       | PERUMAHAN       | 1      |
| + 10002042     | RENDY PUTRAMA                       | GROUP OF EMPLOYEE    | RESIDENTIAL       | PERUMAHAN       | 1      |
| + 10002152     | YUNI LASTIANTO                      | VVIP                 | RESIDENTIAL       | PERUMAHAN       | 1      |

4. Untuk melakukan pencarian, pilih drop down, lalu masukan kata pencarian di Field searching.

| Lalu klik tombol<br>Customer Data / Customer | Search . Sistem akan m             | enampilkan list data | a berdasarkan h   | nasil pencaria | เท.    |
|----------------------------------------------|------------------------------------|----------------------|-------------------|----------------|--------|
| Customer List Custo                          | mer Info Contact Detail Additional | Information          |                   |                |        |
| Customer ID                                  |                                    |                      |                   |                |        |
| Customer Name                                | ame                                | Customer Type        | Customer Category | Market Segment | Action |
| + 10000686                                   | SATRIA INDRAPRASTA                 | REGULAR              | RESIDENTIAL       | PERUMAHAN      | 1      |

#### A. Tambah Data

5. Untuk melakukan penambahan data Customer, klik tombol +

| Cu | stomer Data / Cu | istomer         |                |                   |           |   |              |       |                |   |            |
|----|------------------|-----------------|----------------|-------------------|-----------|---|--------------|-------|----------------|---|------------|
|    | Customer List    | Customer Info C | Contact Detail | Additional Inform | nation    |   |              |       |                |   |            |
|    |                  | ~               | Searching      |                   | Search    | R | eset Search  |       | E              | + | දා<br>  දා |
|    | Customer ID      | Customer Name   | e              | Cust              | omer Type |   | Customer Cat | egory | Market Segment |   | Action     |

6. Lalu muncul form create customer

| mer Data / Custo  | ner             |                |
|-------------------|-----------------|----------------|
|                   |                 |                |
| t Customer        | Create Customer |                |
|                   |                 |                |
|                   | 1               | 2              |
|                   | Customer        | Contact Detail |
| Customer ID *     |                 |                |
| 10545732          |                 |                |
|                   |                 |                |
| Parent Customer I | Reference       |                |
|                   |                 |                |
| Customer Type *   |                 |                |
| - Pilih Custome   | r Type -        |                |
| Invoicing Compan  | y *             |                |
| - Pilih Invoicing | Company -       |                |
| Market Segment *  |                 |                |
| - Pilih Market S  | egment -        |                |
|                   |                 |                |
| Customer Categor  | у *             | _              |
|                   |                 |                |
| Notes             |                 |                |
|                   |                 |                |
|                   |                 |                |
|                   |                 | Next           |
|                   |                 |                |

Isi field-field yang tersedia sesuai dengan keterangan berikut :

Isi field yang tersedia sesuai dengan penjelasan berikut :

- Customer ID (\*) : berisi informasi Customer ID. Otomatis terisi
- Parent Customer Reference : Klik , lalu akan muncul list Parent Customer Reference.

Pilih salah satu data dengan klik Choose

- Customer Type (\*) : Pilih data customer typre. Mandatory
- Invoicing Company (\*) : Pilih data Invoicing Company. Mandatory
- Market Segment (\*) : Pilih Market Segment. Mandatory

Next

Customer Category (\*) : Klik , lalu akan muncul list Customer. Pilih salah satu data

dengan klik

• Notes : Isi dengan catatan.

Kemudian klik tombol

| Customer Create Custom | ner      |   |                        |                |   |
|------------------------|----------|---|------------------------|----------------|---|
|                        | 1        |   |                        | 2              |   |
|                        | Customer |   |                        | Contact Detail |   |
| Customer ID            |          |   | Country *              |                |   |
| 10545732               |          |   | Indonesia              |                | C |
| Title *                |          |   | Line Address 1 *       |                |   |
| - Pilih Title -        |          | ~ | Enter Line Address 1   |                |   |
| First Name *           |          |   | Line Address 2         |                |   |
|                        |          |   | Enter Line Address 2   |                |   |
| Last Name              |          |   | Line Address 3         |                |   |
|                        |          |   | Enter Line Address 3   |                |   |
| Provider *             |          |   | City *                 |                |   |
|                        |          | Q | Enter City             |                |   |
| Contact Type *         |          |   | Province *             |                |   |
| - Pilih Contact Type - |          | ~ | Enter Province         |                |   |
| Email *                |          |   | ZIP Code *             |                |   |
|                        |          |   | Enter ZIP Code         |                |   |
| Day Time Phone No*     | Ext      |   | Mobile Number          |                |   |
|                        |          |   |                        |                |   |
| Position Name *        |          |   | Department Name        |                |   |
|                        |          |   |                        |                |   |
| Fax No                 |          |   | Evening Time Phone No* | Ext            |   |
|                        |          |   |                        |                |   |
|                        |          |   | Notes                  |                |   |
|                        |          |   |                        |                |   |

#### 7. Selanjutnya akan tampil form Contact Detail

Isi field-field yang tersedia sesuai dengan keterangan berikut :

Isi field yang tersedia sesuai dengan penjelasan berikut :

- Customer ID : berisi informasi Customer ID. Otomatis terisi
- Title (\*) : Pilih title. Mandatory
- First Name (\*) : Isikan dengan First Name. Mandatory
- Last Name : Isikan dengan Last Name

Provider (\*) : Klik
 , lalu akan muncul list Provider. Pilih salah satu data dengan klik
 Choose

Contact Type (\*) : Pilih tipe kontak

- Email (\*) : Isikan dengan alamat email
- Day Time Phone No (\*) : Isikan dengan Nomer telepon siang hari. Mandatory
- Ext : Isikan dengan no extension
- Position Name (\*) : Isikan dengan nama posisi. Mandatory
- Fax No : Isikan dengan nomer Fax
- Country (\*) : Klik , lalu akan muncul list Provider. Pilih salah satu data dengan klik

Choose

- Line Address 1 (\*) : Isikan dengan Alamat Baris 1. Mandatory
- Line Address 2 : Isikan dengan Alamat Baris 2
- Line Address 3 : Isikan dengan Alamat Baris 3
- City (\*) : Isikan dengan nama kota. Mandatory
- Province (\*) : Isikan dengan nama provinsi. Mandatory
- Zip Code (\*) : Isikan dengan kode pos. Mandatory
- Mobile Number : Isikan dengan nomer HP
- Department Name : Isikan dengan nama department
- Evening Time Phone No (\*) : Isikan dengan nomer telepon malah hari. Mandatory
- Ext : Isikan dengan nomer ekstension

Kemudian klik tombol

Finish

8. Jika penambahan data customer berhasil akan muncul notifikasi sukses.

#### **B. Modify Data**

↓ Untuk melakukan perubahan data, klik tombol 🖉 pada data yang akan diubah

| Customer List | Customer Info | Contact Detail | Additional Information |        |                   |                |   |        |
|---------------|---------------|----------------|------------------------|--------|-------------------|----------------|---|--------|
| Customer ID   | ~             | Searching      |                        | Search | Reset Search      |                | + | ¢      |
| Customer ID   | Custo         | mer Name       | Customer Type          |        | Customer Category | Market Segment |   | Action |
| + 105457      | 32 ANNA       | CUSTOMER       | TRANSVISION EMPLOYE    | E      | SILVER            | RELATED        |   |        |

Lalu akan tampil form modify data seperti berikut :

| t Customer     | Edit Customer |          |   |
|----------------|---------------|----------|---|
|                |               |          | _ |
|                |               | 1        | 2 |
|                |               | Customer |   |
| Customer ID *  | ÷             |          |   |
| 10545732       |               |          |   |
| Devent Overter | Deferrer      |          |   |
| Parent Custor  | ner Reference |          |   |
|                |               |          |   |
| Customer Typ   | e *           |          |   |
| TVEMP          |               |          |   |
| Invoicing Com  | npany *       |          |   |
| Triklin Rek    | atama         |          |   |
| Market Segme   | ent *         |          |   |
| RELATED        |               |          |   |
|                |               |          |   |
| Customer Cat   | egory *       |          |   |
| SILVER         |               |          |   |
| Notes          |               |          |   |
| new custon     | ner           |          |   |
|                |               |          |   |

Lakukan perubahan data dengan mengisi field-field yang tersedia di form, kemudian klik tombol

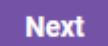

Selanjutnya akan tampil form modify Contact Detail.

| ist Customer   | Edit Customer |         |   |                        |                |   |
|----------------|---------------|---------|---|------------------------|----------------|---|
|                |               | 1       |   |                        | 2              |   |
|                | Cu            | Istomer |   |                        | Contact Detail |   |
| Customer ID    |               |         |   | Country *              |                |   |
| 10545732       |               |         |   | INDONESIA              |                | a |
| Title *        |               |         |   | Line Address 1 *       |                |   |
| Ny.            |               |         | ~ | JI addr1               |                |   |
| First Name *   |               |         |   | Line Address 2         |                |   |
| ANNA           |               |         |   | addr2                  |                |   |
| Last Name      |               |         |   | Line Address 3         |                |   |
| CUSTOMER       |               |         |   | addr3                  |                |   |
| Provider *     |               |         |   | City *                 |                |   |
| Transvision    |               |         | Q | city                   |                |   |
| Contact Type * |               |         |   | Province *             |                |   |
| Company C      | ontact        |         | ~ | province               |                |   |
| Email *        |               |         |   | ZIP Code *             |                |   |
| ana@gmail.o    | com           |         |   | 40000                  |                |   |
| Day Time Phon  | ne No*        | Ext     |   | Mobile Number          |                |   |
| 3131212        |               | 1234    |   | 12121212               |                |   |
| Position Name  | *             |         |   | Department Name        |                |   |
| Marketing      |               |         |   | Sales                  |                |   |
| Fax No         |               |         |   | Evening Time Phone No* | Ext            |   |
| 11223344       |               |         |   | 123321`1               | 3212           |   |
|                |               |         |   | Notes                  |                |   |
|                |               |         |   | tes new customer       | _              |   |

Lakukan perubahan data dengan mengisi field-field yang tersedia di form, kemudian klik tombol

Next

4 Jika update data customer berhasil disimpan akan muncul notifikasi sukses

#### C. Hapus Data

Untuk menghapus data customer, klik tombol mada data yang akan dihapus

| stomer Data / Cu  | stomer        |                |                        |        |                   |                |   |       |
|-------------------|---------------|----------------|------------------------|--------|-------------------|----------------|---|-------|
| Customer List     | Customer Info | Contact Detail | Additional Information |        |                   |                |   |       |
| Customer Nam      | e             | ~ ANNA         |                        | Search | Reset Search      |                | + | G     |
| Customer ID       | Cus           | tomer Name     | Customer Type          |        | Customer Category | Market Segment |   | Actio |
| + 105457          | 32 ANI        | A CUSTOMER     | TRANSVISION EMPLOYE    | E      | SILVER            | RELATED        |   | Ø     |
| Page 1 of 1 ( 1 i | records)      |                |                        |        |                   | Previous       | 1 | Nex   |

4 Lalu akan tampil notifikasi untuk hapus data. Klik tombol Yes untuk hapus data

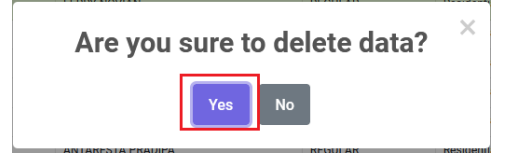

↓ Jika data berhasil dihapus, data akan hilang dari grid.

#### 2.1.2 Tab Customer Info

Informasi detil customer dapat dilihat di Tab Customer Info. Pada tab Customer List, klik salah satu data. Kemudian klik tab Customer Info

| Customer Data / Customer |                     |                        |        |                   |                |   |        |
|--------------------------|---------------------|------------------------|--------|-------------------|----------------|---|--------|
| Customer List Customer   | Info Contact Detail | Additional Information |        |                   |                |   |        |
|                          |                     |                        |        |                   |                |   |        |
| Customer Name            | ~ ANNA              |                        | Search | Reset Search      |                | + | Ş      |
| Customer ID              | Customer Name       | Customer Type          |        | Customer Category | Market Segment |   | Action |
| + 10545732               | ANNA CUSTOMER       | TRANSVISION EMPLOYE    | E      | SILVER            | RELATED        |   | 1      |

↓ Lalu akan tapil halaman Customer Info seperti berikut :

| Customer Data / Cu | istomer               |                                      |          |
|--------------------|-----------------------|--------------------------------------|----------|
| Customer List      | Customer Info C       | ontact Detail Additional Information |          |
|                    |                       | Customer Info                        |          |
|                    | Customer ID *         | 10545732                             |          |
|                    | Name                  | ANNA CUSTOMER                        |          |
| Parer              | nt Customer Reference |                                      |          |
|                    | Customer Type         | TVEMP                                |          |
|                    | Customer Category     | SILVER                               |          |
|                    | Provider              | Transvision                          |          |
|                    | Invoicing Company     | Triklin Rekatama                     |          |
|                    | Market Segment        | RELATED                              |          |
|                    | Notes                 | new customer                         |          |
|                    |                       |                                      | 🖉 Modify |

## A. Modify Data

Jika ingin melakukan perubahan data, klik tombol
Modify
Lalu akan tampil form
Modify Customer Info seperti berikut :

| Customer ID *            | 10545732         |    |
|--------------------------|------------------|----|
| Name                     | ANNA             | ER |
| Parent Customer IDerence |                  | Q  |
| Customer Type            | TVEMP            | Q  |
| Customer Category        | SILVER           | Q  |
| Provider                 | Transvision      | Q  |
| Invoicing Company        | Triklin Rekatama | Q  |
| Market Segment           | RELATED          | Q  |
| Notes                    | new customer     |    |
|                          |                  |    |

Lakukan perubahan data dengan mengisi field-field yang tersedia di form sesuai dengan keterangan berikut :

- Customer Ref : berisi informasi Customer Ref. Otomatis terisi
- Name : Isikan dengan First Name dan Last Name
- Parent Customer Reference : Klik , lalu akan muncul list Parent Customer Reference.

Pilih salah satu data dengan klik

- Customer Type : Klik , lalu akan muncul list Customer Type. Pilih salah satu data dengan klik Choose
- Customer Category: Klik , lalu akan muncul list Customer Category. Pilih salah satu data dengan klik 
   Choose
- Provider : Klik , lalu akan muncul list Provider. Pilih salah satu data dengan klik
   Choose

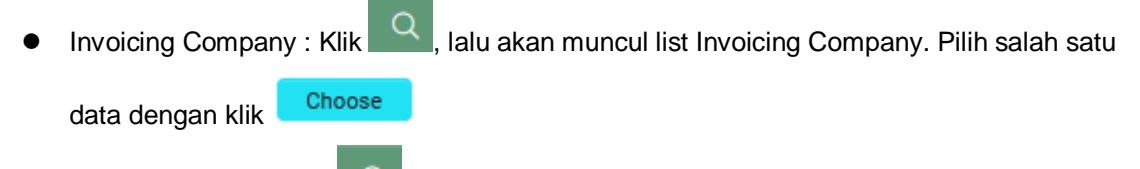

- Market Segment : Klik , lalu akan muncul list Market Segment. Pilih salah satu data dengan klik 
   Choose
- Notes : Isikan dengan catatan

Kemudian klik tombol Submit untuk menyimpan perubahan data..

# 2.1.3 Tab Contact Detail

↓ Informasi detil kontak dapat dilihat di Tab Contact Detail.

| Customer Data / Cu | istomer       |                |                        |         |
|--------------------|---------------|----------------|------------------------|---------|
| Customer List      | Customer Info | Contact Detail | Additional Information |         |
|                    |               |                | Custome                | er Info |
|                    | Customer ID   | * 10545732     |                        |         |

4 Lalu akan tampil halaman Contact detail seperti berikut :

| ustomer Data / Cust | tomer              |                |                            |              |  |          |
|---------------------|--------------------|----------------|----------------------------|--------------|--|----------|
| Customer List       | Customer Info      | Contact Detail | Additional Information     | 1            |  |          |
|                     |                    |                | Conta                      | ict Detail   |  |          |
| Name (Fi            | irstname/Lastname) | ANNA           |                            | CUSTOMER     |  |          |
|                     | Address            | Jl addr1 add   | r2 addr3 city province 400 | 00 INDONESIA |  |          |
|                     | Email              | ana@gmail.c    | com                        |              |  |          |
|                     | Daytime Tel & Ext  | 3131212        |                            | 1234         |  |          |
|                     | Position Name      | Marketing      |                            |              |  |          |
|                     | Evening Tel & Ext  | 123321`1       |                            | 3212         |  |          |
|                     | Department Name    | Sales          |                            |              |  |          |
|                     | Mobile Tel         | 12121212       |                            |              |  |          |
|                     | Fax No             | 11223344       |                            |              |  |          |
|                     | Notes              | tes new cust   | omer                       |              |  |          |
|                     |                    |                |                            |              |  | 🖉 Modify |

# A. Modify Data

Jika ingin melakukan perubahan data, klik tombol
 Modify
 Lalu akan tampil form
 Modify Contact Detail seperti berikut :

| Name              | ANNA             |   |
|-------------------|------------------|---|
| Address1          | Jl addr1         |   |
| Address2          | addr2            |   |
| Address3          | addr3            |   |
| City              | city             |   |
| Province          | province         |   |
| Zipcode           | 40000            |   |
| Country           | INDONESIA        | Q |
| Email             | ana@gmail.com    |   |
| Daytime Tel & Ext | 3131212 1234     |   |
| Position Name     | Marketing        |   |
| Evening Tel & Ext | 123321`1 3212    |   |
| Department Name   | Sales            |   |
| Mobile Tel        | 12121212         |   |
| Fax No            | 11223344         |   |
| Notes             | tes new customer |   |

Lakukan perubahan data dengan mengisi field-field yang tersedia di form. Kemudian klik tombol Submit untuk menyimpan perubahan data.

# 2.1.4 Tab Additional Information

4 Informasi tambahan dapat dilihat di Tab Additional Information. Klik tab Additional Information

| Customer Data / Customer    |                |                           |           |  |
|-----------------------------|----------------|---------------------------|-----------|--|
| Customer List Customer Info | Contact Detail | Additional Information    |           |  |
|                             |                | Contact                   | t Detail  |  |
| Name (Firstname/Lastname)   | ANNA           |                           | CUSTOMER  |  |
| Address                     | Jl addr1 addr2 | addr3 city province 40000 | INDONESIA |  |
|                             |                |                           |           |  |
| Email                       | ana@gmail.co   | m                         |           |  |

Lalu akan tampil halaman Additional Information yang berisi list data additional :

| ustomer List   | Customer Info | Contact Detail | Additional Informat | tion       |          |       |        |   |
|----------------|---------------|----------------|---------------------|------------|----------|-------|--------|---|
|                |               | ✓ Searching    |                     |            | Search   |       | +      | ¢ |
| Attribute Type |               | Value 1        | Value 2             | Valid From | Valid To | Notes | Action |   |

#### A. Tambah Data

4 Klik tombol + untuk melakukan penambahan data

| Customer List Custom | ner Info Contact Deta         | il Additional Inf | ormation   |          |       |        |
|----------------------|-------------------------------|-------------------|------------|----------|-------|--------|
|                      | <ul> <li>✓ Searchi</li> </ul> | ng                |            | Search   |       | +      |
| Attribute Type       | Value 1                       | Value 2           | Valid From | Valid To | Notes | Action |

4 Lalu akan tampil form tambah Additional Information seperti berikut :

| lditional Attribute    |    |
|------------------------|----|
| Additional Information |    |
| Create Attribute       |    |
| Attribute Type *       |    |
|                        | Q. |
| Valid From*            |    |
| hh / bb / tttt         |    |
| Valid To               |    |
| hh / bb / tttt         |    |
| Value 1*               |    |
|                        |    |
| Value 2                |    |
|                        |    |
| Notes                  |    |
|                        |    |
|                        |    |

Isi field-field yang tersedia sesuai dengan keterangan berikut :

- Attribut Type (\*) : Klik , lalu akan muncul list Attribut Type. Pilih salah satu data dengan klik
- Valid From (\*) : Pilih tanggal valid from. Mandatory
- Valid To : Pilih tanggal Valid To
- Value 1 (\*) : Isikan dengan nilai 1. Mandatory
- Value 2 : Isikan dengan nilai 2
- Notes : Isikan dengan catatan

Kemudian klik tombol Save changes untuk menyimpan data

#### **B. Modify Data**

 Untuk melakukan perubahan data, klik tombol 🌌 pada data yang akan diubah.

| stomer Data / Custo | omer          |                |           |               |            |            |       |   |        |
|---------------------|---------------|----------------|-----------|---------------|------------|------------|-------|---|--------|
| Customer List       | Customer Info | Contact Detail | Additiona | I Information |            |            |       |   |        |
|                     | ~             | Searching      |           |               |            | Search     |       | + | ¢      |
| Attribute Type      |               | Value 1        |           | Value 2       | Valid From | Valid To   | Notes |   | Action |
| No Telepon Mobile   |               | 08756565756    |           |               | 2024-01-01 | 2024-02-10 | no hp |   |        |

Lalu akan muncul form Edit Additional Information seperti berikut :

| ustomer Data / Customer |  |   |                    |
|-------------------------|--|---|--------------------|
| Additional Attribute    |  |   | •                  |
| Moditional Information  |  |   |                    |
| Edit Attribute          |  |   |                    |
| Attribute Type *        |  |   |                    |
| No Telepon Mobile       |  |   |                    |
| Valid From*             |  |   |                    |
| 01/01/2024              |  |   |                    |
| Valid To                |  |   |                    |
| 02/10/2024              |  |   |                    |
| Value 1*                |  |   |                    |
| 08756565756             |  |   |                    |
| Value 2                 |  |   |                    |
|                         |  |   |                    |
| Notes                   |  |   |                    |
| no hp                   |  |   |                    |
|                         |  | c | ancel Save changes |

Lakukan perubahan data dengan mengisi field-field yang tersedia di form. Kemudian klik

Save changes untuk menyimpan data.

# C. Hapus Data

↓ Untuk menghapus data, klik tombol <sup>1</sup> pada data yang akan dihapus

| stomer Data / Cu | stomer        |                |           |               |            |            |       |   |        |
|------------------|---------------|----------------|-----------|---------------|------------|------------|-------|---|--------|
| Customer List    | Customer Info | Contact Detail | Additiona | l Information |            |            |       |   |        |
|                  | ~             | Searching      |           |               |            | Search     |       | + | ¢      |
| Attribute Type   |               | Value 1        |           | Value 2       | Valid From | Valid To   | Notes |   | Action |
| No Telepon Mobi  | ile           | 08756565756    |           |               | 2024-01-01 | 2024-02-10 | no hp |   |        |

**4** Kemudian akan muncul notifikai hapus data. Klik Yes untuk menghapus data.

# Are you sure to delete this data? $^{ imes}$

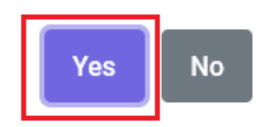

4 Jika data berhasil dihapus, data akan hilang dari grid.

# 2.2 Account

Merupakan fasilitas untuk menyimpan, mengedit, dan menghapus data Account. Terdapat juga fitur untuk terminate account

4 Untuk mengakses menu Account. Klik menu Customer Data > Account

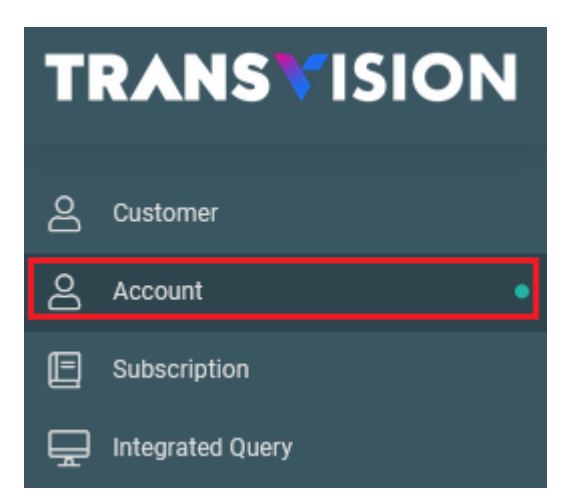

✤ Kemudian akan tampil halaman Account tab Account List Seperti Berikut :

| Customer Data / Account  |                             |                                               |                            |
|--------------------------|-----------------------------|-----------------------------------------------|----------------------------|
| Account List Account Fin | nance Billing Service Addre | ss Additional Information Suspension Adjustme | ent Bills One-time Charges |
|                          | ✓ Searching                 | Search Reset Search                           | Action ~ ශ්                |
| Customer ID              | Account Num                 | Account Name                                  | Account Status Action      |
| + 10440020               | 1044002003                  | Ninung                                        | Active                     |
| + 10539991               | 1053999104                  | anto suprianto                                | Active                     |
| + 10452202               | 1045220203                  | testes                                        | Active                     |
| + 10396758               | 10396758                    | CIPTO PRASATYA                                | Active                     |
| + 10396825               | 10396825                    | I MADE SETIADI ST M SIS                       | Active                     |
| + 10396989               | 10396989                    | NOVI MENTARY                                  | Active                     |
| + 10397073               | 10397073                    | HENDY ADISUMARTO                              | Active                     |
| + 10397149               | 10397149                    | HANA HANIFAH                                  | Active                     |

# 2.2.1 Tab Account List

4 Untuk melakukan pencarian, pilih drop down, lalu masukan kata pencarian di Field searching.

Lalu klik tombol Search . Sistem akan menampilkan list data berdasarkan hasil pencarian.

| Customer Data / Account |                     |                            |            |               |                 |               |       |       |
|-------------------------|---------------------|----------------------------|------------|---------------|-----------------|---------------|-------|-------|
| Account List Account    | Finance Billing Ser | vice Address Additional Ir | nformation | Suspension Ad | ljustment Bill: | s One-time Ch | arges |       |
|                         |                     |                            | Search     | Reset Search  |                 |               | +     | ්     |
| Account Number          | : Num               | Account Name               |            |               | Account Status  | 1             | A     | ction |
| T 10333710              | 100000010           | SUSIATI PRIMADIANA         |            |               | Active          |               | Ø     |       |
| + 10329767              | 10329767            | MARLINA INDRIYANI          |            |               | Disconnect      |               | Ø     |       |
| + 10324994              | 10324994            | ERLAND HENDRIATNA          |            |               | Active          |               | Ø     |       |

#### A. Tambah Data

↓ Untuk melakukan penambahan data Account, klik tombol Action > + Create Account

| Customer Data / / | Account |         |          |                |                      |        |      |              |          |        |          |            |        |
|-------------------|---------|---------|----------|----------------|----------------------|--------|------|--------------|----------|--------|----------|------------|--------|
| Account List      | Account | Finance | Billing  | Service Addres | ss Additional Inform | nation | Susp | ension Adjus | tment In | voice  | One-time | Charges    |        |
|                   |         | ~       | Searchin | Ig             |                      | Search |      | Reset Search |          |        |          | Action ~   | ¢      |
| Customer ID       |         | Account | Num      |                | Account Name         |        |      |              | Account  | Status |          | + Create A | ccount |

4 Lalu akan muncul form Create account, yang terdiri dari 4 tab seperti berikut :

| Customer Data / Account     |          |                                       |      |
|-----------------------------|----------|---------------------------------------|------|
| Account List Create Account |          |                                       |      |
|                             |          |                                       |      |
| 1                           | 2        | 3                                     | 4    |
| Account and Tax             |          |                                       |      |
| Customer Ref *              |          | Contracted Point of Supply *          |      |
|                             | Q        | - Choose Contracted Point of Supply - | ~    |
| Account Name *              |          | Tax Status *                          |      |
|                             |          | - Choose Tax Status -                 | ~    |
| Account Status *            |          |                                       |      |
| - Choose Account Status -   | ~        |                                       |      |
| Account Go To Live *        |          |                                       |      |
| 21 / 10 / 2023              | <b>•</b> |                                       |      |
|                             |          |                                       |      |
|                             |          |                                       | Next |

Isi field-field yang tersedia di form 1 : Account and Tax sesuai dengan keterangan berikut :

- Customer Ref \* : Klik , lalu akan muncul list Customer Ref. Pilih salah satu data dengan klik . Mandatory
- Account Name \* : Isikan dengan nama akun. Mandatory
- Account Status \* : Pilih status akun. Mandatory

- Account Go To Live \* : Pilih tanggal akun live. Mandatory
- Contracted Point of Supply \* : Pilih status apakah Taxable, atau Non Taxable.
- Tax Status \* : Pilih status pajak

Setelah semua field diisi, kemudian klik tombol Next

↓ Lalu akan muncul form tab 2 : Finance seperti berikut :

| Customer Data / Account     |         |   |      |
|-----------------------------|---------|---|------|
| Account List Create Account |         |   |      |
|                             |         |   |      |
| 1                           | 2       | 3 | 4    |
| Account and Tax             | Finance |   |      |
| Account Currency *          |         |   |      |
| - Choose Account Currency - |         |   | ~    |
| Information Currency        |         |   |      |
| - Choose Account Currency - |         |   | ~    |
| Next Bill Date *            |         |   |      |
| 02/01/2024                  |         |   |      |
| Back                        |         |   | Next |

Isi field-field yang tersedia di form 2 : Finance sesuai dengan keterangan berikut :

- Account Currency \* : Pilih mata uang untuk akun. Mandatory
- Information Currency \* : Pilih Informasi terkait mata uang. Mandatory
- Next Bill Date \* : Pilih tangaal bil selanjutnya

Setelah semua field diisi, kemudian klik tombol Next

Lalu akan muncul form tab 3 : Billing Contact seperti berikut :

| omer Data / Account        |         |                      |      |
|----------------------------|---------|----------------------|------|
| ccount List Create Account |         |                      |      |
|                            |         |                      |      |
| 1                          | 2       | 3                    | 4    |
| Account and Tax            | Finance | Billing Contact      |      |
| Account Num *              |         | Use an existing      |      |
| 1054573201                 |         |                      | C    |
| First Name                 |         | Country *            |      |
|                            |         |                      |      |
| Last Name                  |         | Line Address 1 *     |      |
|                            |         | Enter Line Address 1 |      |
| Email                      |         | Line Address 2       |      |
|                            |         | Enter Line Address 2 |      |
| Mobile Number              |         | Line Address 3       |      |
|                            |         | Enter Line Address 3 |      |
| Contact Type*              |         | City *               |      |
| - Choose Contact Type -    |         | ← Enter City         |      |
|                            |         | Province *           |      |
|                            |         | Enter Province       |      |
|                            |         | Zip Code             |      |
|                            |         | Enter ZIP Code       |      |
|                            |         |                      |      |
| Back                       |         |                      | Next |

Isi field-field yang tersedia di form 3 : Billing Contact sesuai dengan keterangan berikut :

- Account Num \* : berisikan infoimasi Account Num. Otomatis terisi ketika membuka tab Billing Contract
- First Name : Isikan dengan first Name
- Last Name : Isikan dengan last name
- Email : Isikan dengan alamat email
- Mobile Number : Isikan dengan no mobile
- Contact Type \* : Pilih tipe kontak. Mandatory
- Use an Existing : Jika alamat sudah tersimpan sebelumnya, dapat gunakan fitur Use an Existing untuk mengisi field-fiel yang tersisa. Klik

Pilih salah satu data dengan klik Choose . Mandatory

- Coutry \* : Pilih Negara. Akan otomatis terisi jika sudah memilih data di field Use an Existing
- Line Address 1 \* : Isikan dengan Alamat baris 1. Akan otomatis terisi jika sudah memilih data di field Use an Existing
- Linre Address 2 : Isikan dengan alamat baris 2. Akan otomatis terisi jika sudah memilih data di field Use an Existing
- Line address 3 : Isikan dengan alamat baris 3. Akan otomatis terisi jika sudah memilih data di field Use an Existing
- City : Isikan dengan nama kota. Akan otomatis terisi jika sudah memilih data di field Use an Existing
- Province \* : Isikan dengan nama provinsi. Akan otomatis terisi jika sudah memilih data di field Use an Existing
- Zip Code : Isikan dengan kode pos

Setelah semua field diisi, kemudian klik tombol

Next

#### Lalu akan muncul form tab 4 : Billing Detail

| Customer Data / | Account         |                   |   |                           |     |                |    |
|-----------------|-----------------|-------------------|---|---------------------------|-----|----------------|----|
| Account List    | Create Account  |                   |   |                           |     |                |    |
|                 |                 |                   |   |                           | _   |                |    |
|                 | 1               | 2                 |   | 3                         |     | 4              |    |
| 1               | Account and Tax | Finance           |   | Billing Contact           |     | Billing Detail |    |
| Bill Periode    | *               |                   |   | Payment Channel Company   |     |                |    |
| 1               |                 | \$<br>M - Monthly | ~ |                           |     |                | ~  |
| Payment Me      | ethod *         |                   |   | Payment Channel Issuer    |     |                |    |
| Payment         | Gateway         |                   | ~ |                           |     |                | ~  |
| Bill Style *    |                 |                   |   | Card Number               |     |                |    |
| Standard        | Style           |                   | ~ |                           |     |                | \$ |
| Credit Class    | *               |                   |   | Card Valid To             | CVV |                |    |
| Standard        | credit segment  |                   | ~ |                           |     |                |    |
|                 |                 |                   |   | Name on Card              |     |                |    |
|                 |                 |                   |   |                           |     |                |    |
|                 |                 |                   |   | Invoice Delivery Method * |     |                |    |
|                 |                 |                   |   |                           |     |                | ~  |
| Bi              | ack             |                   |   |                           |     | Finish         |    |

Isi field-field yang tersedia di form 4 : Billing Detail sesuai dengan keterangan berikut :

- Bill Periode \* : Pilih Bill Periode
- Payment Gateway \* : Pilih payment gateway
- Bill Style : Pilih Bill Stlyle
- Credit Class : Pilih Credit Class
- Payment Channel Company : : Pilih Channel Compony
- Payment Channel Issuer : Pilih Payment CHannel Issuer
- Card Number : Isikan dengan no kartu
- Card Valid to : Isikan dengan tanggal valid to
- CVV : Isikan dengan no CVV
- Name on Card : Isikan dengan nama dari kartu
- Invoide delivery method : Pilih metode deliver invoice

Setelah semua form diisi, klik Finish untuk menyimpan data Account

4 Jika data account berhasil disimpan. Data akan muncul di thread

#### **B. Modify Data**

4 Untuk melakukan perubahan data, klik tombol 🖉 pada data yang akan diubah

| Customer Data / Accou | Int         |             |                |              |                  |          |           |            |        |   |       |
|-----------------------|-------------|-------------|----------------|--------------|------------------|----------|-----------|------------|--------|---|-------|
| Account List Ac       | ccount Fina | nce Billing | Service Addres | s Ac         | dditional Inform | ation Su | Ispension | Adjustment | Bills  |   |       |
| One-time Charges      |             |             |                |              |                  |          |           |            |        |   |       |
| Account Number        | ~           | 1054573201  |                |              | Search           | Reset Se | arch      |            | Action | ~ | ¢     |
| Customer ID           |             | Account Num |                | Account N    | Name             |          | Account S | tatus      |        | A | ction |
| + 10545732            |             | 1054573201  |                | Anna Account |                  |          | Active    |            |        |   |       |

↓ Lalu akan tampil form modify data seperti berikut :

| Modify Account       |   |                              |   |
|----------------------|---|------------------------------|---|
| 1                    | 2 | 3                            | 4 |
| Account and Tax      |   |                              |   |
| Customer ID *        |   | Contracted Point of Supply * |   |
| 10545732             | Q | Taxable                      |   |
| Account Name *       |   | Tax Status *                 |   |
| Anna Account         |   | Tax Exclusive                |   |
| Account Status *     |   |                              |   |
| Active - Active      | ~ |                              |   |
| Account Go To Live * |   |                              |   |
| 01/16/2024           |   |                              |   |
|                      |   |                              |   |

Lakukan perubahan data dengan mengisi field-field yang tersedia di form. Kemudian klik

|        | Next |
|--------|------|
| tombol |      |

♣ Selanjutnya akan tampil form di tab 2 : Finance

| 7                    | 2       | 3               | 4    |
|----------------------|---------|-----------------|------|
| Account and Tax      | Finance | Billing Contact |      |
| Account Currency *   |         |                 |      |
| Indonesian Rupiah    |         |                 |      |
| Information Currency |         |                 |      |
| Indonesian Rupiah    |         |                 |      |
| Next Bill Date *     |         |                 |      |
| 02/01/2024           |         |                 |      |
| Back                 |         |                 | Next |
|                      |         |                 |      |
|                      |         | Nex             | ct   |

✤ Selanjutnya akan tampil form di tab 3 Billing Contract

| count List Mod | ify Account |         |                 |      |
|----------------|-------------|---------|-----------------|------|
| 1              |             | 2       | 3               | 4    |
| Account ar     | nd Tax      | Finance | Billing Contact |      |
| Account Num *  |             |         | Use an existing |      |
| 1054573201     |             |         |                 |      |
| First Name     |             |         | Country *       |      |
| Anna           |             |         | INDONESIA       |      |
| Last Namo      |             |         |                 |      |
| Cust           |             |         | Jl addr1        |      |
| Email          |             |         | Line Address 2  |      |
| anna@gmail.com |             |         | addr2           |      |
|                |             |         |                 |      |
| 085720536460   |             |         | Line Address 3  |      |
| 000720000100   |             |         | addio           |      |
| Contact Type*  |             |         | City *          |      |
| Billing        |             | ~       | city            |      |
|                |             |         | Province *      |      |
|                |             |         | province        |      |
|                |             |         | Zip Code        |      |
|                |             |         | 40000           |      |
|                |             |         |                 |      |
| Back           |             |         |                 | Next |
|                |             |         |                 |      |

4 Selanjutnya akan tampil form tab 4 Billing Detail

| count List     | Modify Account |         |      |                           |      |                |
|----------------|----------------|---------|------|---------------------------|------|----------------|
|                | 1              | 1       | 2    | 3                         |      | 4              |
| Ac             | count and Tax  | Fina    | ance | Billing Contact           |      | Billing Detail |
| Bill Periode * |                |         |      | Payment Channel Company   |      |                |
| 1              |                | Monthly | ~    | REKENING BCA              |      |                |
| Payment Me     | thod *         |         |      | Payment Channel Issuer    |      |                |
| CASH           |                |         | ~    |                           |      |                |
| Bill Style *   |                |         |      | Card Number               |      |                |
| Standard       | Style          |         | ~    | 123121221                 |      |                |
| Credit Class   | *              |         |      | Card Valid To             | CVV  |                |
| Standard       | credit segment |         | ~    | February 2024             | **** |                |
|                |                |         |      | Name on Card              |      |                |
|                |                |         |      | anna                      |      |                |
|                |                |         |      | Invoice Delivery Method * |      |                |
|                |                |         |      | Email & Whatsapp          |      |                |
| Ba             | ck             |         |      |                           |      | Finish         |
|                |                |         |      |                           |      |                |

4 Jika data berhasil disimpan, perubahan data akan tersimpan ke database

#### C. Hapus Data

Untuk menghapus data Account, klik tombol mada data yang akan dihapus

| Customer Data / A | Account   |        |            |               |          |                  |          |            |            |        |   |       |
|-------------------|-----------|--------|------------|---------------|----------|------------------|----------|------------|------------|--------|---|-------|
| Account List      | Account F | inance | Billing    | Service Addre | ss A     | dditional Inform | nation S | Suspension | Adjustment | Bills  |   |       |
| One-time Charge   | es        |        |            |               |          |                  |          |            |            |        |   |       |
| Account Number    | r         | ~      | 1054573201 |               |          | Search           | Reset S  | earch      |            | Action | ~ | ¢     |
| Customer ID       |           | Acc    | ount Num   |               | Account  | Name             |          | Accoun     | t Status   |        | A | ction |
| + 10545732        |           | 105    | 4573201    |               | Anna Aco | count            |          | Active     |            |        | Ø |       |

Lalu akan tampil notifikasi untuk hapus data. Klik tombol Yes untuk hapus data

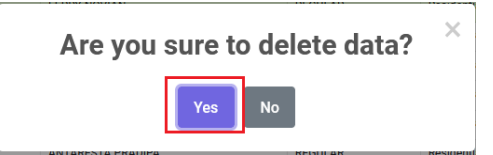

↓ Jika data berhasil dihapus, data akan hilang dari grid.

#### **D. Terminate Account**

↓ Untuk melakukan proses terminate account, klik tombol <sup>O</sup> pada data yang akan diterminate.

| Customer Data / A | ccount  |         |            |               |          |                  |        |           |              |        |     |      |
|-------------------|---------|---------|------------|---------------|----------|------------------|--------|-----------|--------------|--------|-----|------|
| Account List      | Account | Finance | Billing    | Service Addre | ss A     | dditional Inforr | nation | Suspensio | n Adjustment | Bills  |     |      |
| One-time Charge   | s       |         |            |               |          |                  |        |           |              |        |     |      |
| Account Number    |         | ~       | 1054573201 |               |          | Search           | Rese   | t Search  |              | Action | ~   | ¢    |
| Customer ID       |         | Acc     | ount Num   |               | Account  | Name             |        | Ассоц     | int Status   |        | Act | tion |
| + 10545732        |         | 105     | 4573201    |               | Anna Acc | count            |        | Active    |              |        | 1   |      |

#### 4 Lalu akan tampil form terminate account

| Customer Data / A | ccount             |                |        |              |
|-------------------|--------------------|----------------|--------|--------------|
| CAM               |                    |                |        |              |
| Account List      | Terminate Account  |                |        |              |
|                   | Account *          | 10333910       |        |              |
|                   | Terminate Date *   | hh / bb / tttt | •      |              |
|                   | Terminate Reason * |                | ٩      |              |
|                   |                    |                | Cancel | Save changes |

Isi field-field yang tersedia di form terminate account sesuai dengan keterangan berikut :

- Account \* : Berisi informasi No Account. Otomatis terisi
- Terminate Date \* : Pilih tanggal terminate
- Terminate Reason : Pilih terminate reason

Setelah Field diisi, klik Save changes untuk menyimpan data

4 Jika data berhasil disimpan, maka status akun akan berubah menjadi terminated

# 2.2.2 Tab Account

Untuk melihat Informasi di halaman tab Account, pada tab Customer List, klik salah satu data. Kemudian klik tab Account

| Customer Data / Account |         |           |                 |                 |         |            |            |        |        |
|-------------------------|---------|-----------|-----------------|-----------------|---------|------------|------------|--------|--------|
| Account List Account    | Finance | Billing   | Service Address | Additional Info | rmation | Suspension | Adjustment | Bills  |        |
| One-time Charges        |         |           |                 |                 |         |            |            |        |        |
| Account Number          | ~       | Searching |                 | Search          | Reset   | Search     |            | Action | × ¢    |
| Customer ID             | Acc     | ount Num  |                 | Account Name    |         | Account St | atus       |        | Action |
| + 10545732              | 105     | 4573201   |                 | Anna Account    |         | Active     |            |        | 0      |

Lalu akan tampil halaman Tab Account yang berisi informasi detil terkait akun. Tampillanya adalah seperti berikut :

| Customer Data / Account   |                                 |                                                    |
|---------------------------|---------------------------------|----------------------------------------------------|
| Account List Account      | Finance Billing Service Address | Additional Information Suspension Adjustment Bills |
| One-time Charges          |                                 |                                                    |
|                           |                                 |                                                    |
| Account                   |                                 | Information                                        |
| Customer                  | 10545732                        | Account in use since :                             |
| Account Number *          | 1054573201                      | Last Billed :                                      |
| Account Name              |                                 | Default Service Address :<br>From                  |
|                           | Anna Account                    | Termination Date                                   |
| Account Status *          | Active                          |                                                    |
| Go Live Date And Time     | 16-01-2024 14:48:30             | Termination Reason :                               |
| Invoicing Company *       | Triklin Rekatama                |                                                    |
| Contracted Poin of Supply | Taxable                         |                                                    |
| Tax Status                | Exclusive     Inclusive         |                                                    |

### 2.2.3 Tab Finance

Untuk melihat Informasi di halaman tab Finance, pada tab Customer List, klik salah satu data.
 Kemudian klik tab Finance

| Customer Data / Account |       |      |            |               |          |                 |         |            |            |       |      |        |
|-------------------------|-------|------|------------|---------------|----------|-----------------|---------|------------|------------|-------|------|--------|
| Account List Accoun     | t Fin | ance | Billing    | Service Addre | ss A     | dditional Infor | mation  | Suspension | Adjustment | Bills |      |        |
| One-time Charges        |       |      |            |               |          |                 |         |            |            |       |      |        |
| Account Number          | ~     |      | 1054573201 |               |          | Search          | Reset S | earch      |            | Actio | on ~ | Ş      |
| Customer ID             |       | Acc  | ount Num   |               | Account  | Name            |         | Account    | Status     |       |      | Action |
| + 10545732              |       | 1054 | 4573201    |               | Anna Acc | count           |         | Active     |            |       | Ø    |        |

4 Lalu akan tampil halaman finance yang berisi informasi detil terkait finance.

| Customer Data / Account              |                      |                        |            |            |       |
|--------------------------------------|----------------------|------------------------|------------|------------|-------|
| Account List Account Finance Billing | Service Address      | Additional Information | Suspension | Adjustment | Bills |
| One-time Charges                     |                      |                        |            |            |       |
|                                      |                      |                        |            |            |       |
| Finance                              |                      |                        |            |            |       |
| Account Currency                     | IDR-Indonesian Rupia | h                      |            |            |       |
| Information Currenncy                | IDR-Indonesian Rupia | h                      |            |            |       |
| Billing Status                       | ОК                   |                        |            |            |       |
| Next Bill Date                       | 01-02-2024           |                        |            |            |       |
| Payment Channel Issuer               |                      |                        |            | ~          |       |
| Card Number                          | 100101001            |                        |            |            |       |
|                                      | 123121221            |                        |            |            |       |
| Card Valid To                        | February 2024        |                        |            |            |       |
| CVV                                  | ****                 |                        |            |            |       |
| Name on Card                         | anna                 |                        |            |            |       |
| Invoice Delivery Method              | Email & Whatsapp     |                        |            | ~          |       |

# 2.2.4 Tab Billing

Untuk melihat Informasi di halaman tab Billing, pada tab Customer List, klik salah satu data.
 Kemudian klik tab Billing

| Customer Data / Account | Pilling Service Addre | se Additional Information St | enension Adjustment | Pille  |        |
|-------------------------|-----------------------|------------------------------|---------------------|--------|--------|
| One-time Charges        | Binning Service Addre |                              | Spension Aujustment | DIIIS  |        |
| Account Number 🗸        | 1054573201            | Search Reset Se              | arch                | Action | ~ ¢    |
| Customer ID             | Account Num           | Account Name                 | Account Status      |        | Action |
| + 10545732              | 1054573201            | Anna Account                 | Active              |        |        |

#### 4 Lalu akan tampil halaman billing yang berisi informasi detil tekait billing

| stomer Data / Account                 |                 |                 |                        |            |                            |
|---------------------------------------|-----------------|-----------------|------------------------|------------|----------------------------|
| Account List Account One-time Charges | Finance Billing | Service Address | Additional Information | Suspension | Adjustment Bills           |
| Details                               |                 |                 | Contact                |            |                            |
| Hierarchy billing is off              |                 |                 | Name                   | Anna       | Account                    |
| Bill period *                         | 1               | Monthly         | Address                | JI add     | Ir1 addr2 , city , addr3 , |
| Accounting Method *                   | Balance Forv    | vard            |                        | provin     | ice 40000 INDONESIA        |
| Statement Every *                     | 0               |                 | Email                  | anna(      | ହୁgmail.com                |
| Payment Method *                      | CASH            |                 | Daytime Tel            |            |                            |
| Bill Styles *                         | STANDARD        |                 | Evening Tel            |            |                            |
| Bill Handling Code                    |                 |                 | Mobile                 | 08572      | 20536460                   |
| Credit Class *                        | STANDARD        |                 | Fax                    |            |                            |
| Payment Trem Description              |                 |                 |                        |            |                            |
| Credit Limit                          | 500000000       | 0000            |                        |            |                            |
| Package Discount Account              |                 |                 |                        |            |                            |
| Product / Event Discount Account      | •               |                 |                        |            |                            |

### 2.2.5 Tab Service Address

Untuk melihat Informasi di halaman tab Service Address, pada tab Customer List, klik salah satu data. Kemudian klik tab Service Address
#### Integrated SMS System Dokumen User Manual - Customer Data

| С | Customer Data / Account |         |              |         |               |        |                |                |        |                |           |   |        |  |  |
|---|-------------------------|---------|--------------|---------|---------------|--------|----------------|----------------|--------|----------------|-----------|---|--------|--|--|
|   | Account List Accou      | nt Fina | ance         | Billing | Service Addre | ss A   | dditional Info | rmation        | Suspe  | ension Adjustn | nent Bill | s |        |  |  |
|   | One-time Charges        |         |              |         |               |        |                |                |        |                |           |   |        |  |  |
|   | Account Number          |         | ✓ 1054573201 |         |               | Search | Res            | et Searc       | h      | Ad             | tion      | ~ | ¢      |  |  |
| ł | Customer ID             |         | Account Num  |         | Account Name  |        |                | Account Status |        |                |           | ļ | Action |  |  |
|   | + 10545732              |         | 1054573201   |         | Anna Account  |        |                | A              | Active |                |           | Ø |        |  |  |

4 Lalu akan tampil halaman Service Address yang berisi informasi detil tekait Service Address

| Customer Data / A | ccount  |         |               |                 |                            |                 |            |       |
|-------------------|---------|---------|---------------|-----------------|----------------------------|-----------------|------------|-------|
| Account List      | Account | Finance | Billing       | Service Address | Additional Information     | Suspension      | Adjustment | Bills |
|                   |         |         |               |                 |                            |                 |            |       |
| Service Addre     | SS      |         |               |                 |                            |                 |            |       |
|                   |         | Ad      | ddress Line 1 | VILLA HABIBI    |                            |                 |            |       |
|                   |         | Ad      | ddress Line 2 | VILLA HABIBI    |                            |                 |            |       |
|                   |         | Ad      | ddress Line 3 | PERUMAHAN B     | AYUH ASRI BLOK 6 /, UNGASA | N, KUTA SELATAN |            |       |
|                   |         |         | City          | KAB.BADUNG      |                            |                 |            |       |
|                   |         |         | Province      | BALI            |                            |                 |            |       |
|                   |         |         | Zip Code      | 80361           |                            |                 |            |       |
|                   |         |         | Country       | INDONESIA       |                            |                 |            |       |
|                   |         |         |               |                 |                            |                 |            |       |

# 2.2.6 Tab Additional Information

Untuk melihat Informasi di halaman tab Additional Information, pada tab Customer List, klik salah satu data. Kemudian klik tab Additional Information

| Customer Data / Ac | count      |        |            |               |        |                  |        |            |            |        |   |        |
|--------------------|------------|--------|------------|---------------|--------|------------------|--------|------------|------------|--------|---|--------|
| Account List       | Account F  | inance | Billing    | Service Addre | ss     | Additional Infor | mation | Suspension | Adjustment | Bills  |   |        |
| One-time Charges   |            |        |            |               |        |                  |        |            |            |        |   |        |
| Account Number     |            | ~      | 1054573201 |               |        | Search           | Res    | set Search |            | Action | ~ | ¢      |
| Customer ID        | ustomer ID |        | ount Num   |               | Accour | nt Name          |        | Account S  | Status     |        | 1 | Action |
| + 10545732         |            | 105    | 4573201    |               | Anna A | ccount           |        | Active     |            |        | Ø |        |

**4** Lalu akan tampil halaman Additional Information yang berisi list seperti berikut:

#### Integrated SMS System Dokumen User Manual - Customer Data

| Customer Data / Ac | count     |          |           |                 |                        |       |         |            |       |        |      |
|--------------------|-----------|----------|-----------|-----------------|------------------------|-------|---------|------------|-------|--------|------|
| Account List       | Account   | Finance  | Billing   | Service Address | Additional Information | Sus   | pension | Adjustment | Bills |        |      |
| One-time Charges   | \$        |          |           |                 |                        |       |         |            |       |        |      |
|                    |           |          | Osershing |                 |                        |       | Quart   |            |       |        | đ    |
|                    |           | <b>`</b> | Searching |                 |                        |       | Search  |            |       | +      | Ģ    |
| Attribute Type     |           | Value 1  |           | Value 2         | Valid From             | Valid | ΙΤο     | Notes      |       | Action |      |
| Page 1 of 1 ( 0    | records ) |          |           |                 |                        |       |         | Previou    | IS    | 1      | Next |

## A. Tambah Data

✤ Klik tombol + untuk melakukan penambahan data

| Customer Data / A | ccount  |          |           |                 |                        |       |          |            |       |       |   |
|-------------------|---------|----------|-----------|-----------------|------------------------|-------|----------|------------|-------|-------|---|
| Account List      | Account | Finance  | Billing   | Service Address | Additional Information | Sus   | spension | Adjustment | Bills |       |   |
| One-time Charge   | s       |          |           |                 |                        |       |          |            |       |       |   |
|                   |         |          |           |                 |                        |       |          |            |       |       |   |
|                   |         | <b>~</b> | Searching |                 |                        |       | Search   |            |       | +     | Ş |
|                   |         |          |           |                 |                        |       |          |            |       |       |   |
| Attribute Type    |         | Value 1  |           | Value 2         | Valid From             | Valio | l To     | Notes      | A     | ction |   |

Lalu akan tampil form tambah Additional Information seperti berikut :

| Additional Information |                     |
|------------------------|---------------------|
|                        |                     |
| Create Attribute       |                     |
| Attribute Type *       |                     |
|                        | Q                   |
| Valid From*            |                     |
| hh / bb / tttt         | Ċ                   |
| Valid To               |                     |
| hh / bb / tttt         | Ö                   |
| Value 1*               |                     |
|                        |                     |
| Value 2                |                     |
|                        |                     |
| Notes                  |                     |
|                        |                     |
|                        | Cancel Save changes |

Isi field-field yang tersedia sesuai dengan keterangan berikut :

- Attribut Type (\*) : Klik , lalu akan muncul list Attribut Type. Pilih salah satu data dengan
   Choose klik
- Valid From (\*) : Pilih tanggal valid from. Mandatory
- Valid To : Pilih tanggal Valid To
- Value 1 (\*) : Isikan dengan nilai 1. Mandatory
- Value 2 : Isikan dengan nilai 2
- Notes : Isikan dengan catatan

Kemudian klik tombol Save changes untuk menyimpan data

#### **B. Modify Data**

↓ Untuk melakukan perubahan data, klik tombol 22 pada data yang akan diubah.

| ustomer Data / Account    |                                 |                 |                        |            |            |        |        |
|---------------------------|---------------------------------|-----------------|------------------------|------------|------------|--------|--------|
| Account List Account      | Finance Billing                 | Service Address | Additional Information | Suspension | Adjustment | Bills  |        |
| One-time Charges          |                                 |                 |                        |            |            |        |        |
|                           |                                 |                 |                        |            |            |        |        |
|                           | <ul> <li>✓ Searching</li> </ul> |                 |                        | Search     |            | -      | - ¢    |
| Attribute Type            | Value 1                         | Value 2         | Valid From             | Valid To   | ١          | lotes  | Action |
| No Telepon Mobile         | 08778787865                     | 046756564       | 2024-01-01             | 2024-01-3  | 1 n        | nobile | 1      |
| Page 1 of 1 ( 1 records ) |                                 |                 |                        |            | Previous   | 1      | Next   |

Lalu akan muncul form Edit Additional Information seperti berikut :

|     | Additional Attribute                                                                  |
|-----|---------------------------------------------------------------------------------------|
|     | Additional Information                                                                |
|     | Edit Attribute                                                                        |
|     | Attribute Type *                                                                      |
|     | No Telepon Mobile                                                                     |
|     | Valid From*                                                                           |
|     | 01/01/2024                                                                            |
|     | Valid To                                                                              |
|     | 01/31/2024                                                                            |
|     |                                                                                       |
|     | 08778787865                                                                           |
|     | Value 2                                                                               |
|     | 046756564                                                                             |
|     |                                                                                       |
|     | mobile                                                                                |
|     | Cancel Save change                                                                    |
| La  | akukan perubahan data dengan mengisi field-field yang tersedia di form. Kemudian klik |
|     | Save changes                                                                          |
|     | untuk menyimpan dala.                                                                 |
| ipu | s Data                                                                                |
|     | ntuk menghapus data, klik tombol 🤎 pada data yang akan dihapus                        |
| U   |                                                                                       |

| One-time Charges  |             |           |            |            |        |        |
|-------------------|-------------|-----------|------------|------------|--------|--------|
|                   | Searching   |           | Search     | +          | ¢      |        |
| Attribute Type    | Value 1     | Value 2   | Valid From | Valid To   | Notes  | Action |
| No Telepon Mobile | 08778787865 | 046756564 | 2024-01-01 | 2024-01-31 | mobile | 1      |

↓ Kemudian akan muncul notifikasi hapus data. Klik Yes untuk menghapus data.

# Are you sure to delete this data? $^{ imes}$

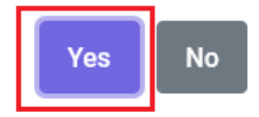

4 Jika data berhasil dihapus, data akan hilang dari grid.

# 2.2.7 Tab Suspension

Untuk melihat Informasi di halaman tab Suspension, pada tab Customer List, klik salah satu data. Kemudian klik tab Suspension

| Customer Data / / | Account    |         |            |                |         |                |         |          |               |        |     |        |
|-------------------|------------|---------|------------|----------------|---------|----------------|---------|----------|---------------|--------|-----|--------|
| Account List      | Account    | Finance | Billing    | Service Addres | ss A    | dditional Info | rmation | Suspensi | on Adjustment | Bills  |     |        |
| One-time Charge   | 25         |         |            |                |         |                |         |          |               |        |     |        |
| Account Numbe     | r          | ~       | 1054573201 |                |         | Search         | Rese    | t Search |               | Action | ۱ × | Ş      |
| Customer ID       |            | Acc     | ount Num   |                | Account | Name           |         | Acco     | unt Status    |        |     | Action |
| + 10545732        | + 10545732 |         | 1054573201 |                |         | Anna Account   |         |          | 9             |        | Ø   |        |

4 Lalu akan tampil halaman Suspension yang berisi grid list data suspension seperti berikut :

| Customer Data / A | ccount      |           |         |                 |           |                 |            |            |       |                  |      |
|-------------------|-------------|-----------|---------|-----------------|-----------|-----------------|------------|------------|-------|------------------|------|
| Account List      | Account     | Finance   | Billing | Service Address | Additio   | nal Information | Suspension | Adjustment | Bills | One-time Charges |      |
|                   |             |           |         |                 |           |                 |            |            |       |                  |      |
|                   | ~           | Searching |         |                 | Search    |                 |            |            |       |                  | ¢    |
| Start Date        |             |           |         |                 | Status Re | ason            |            |            |       |                  |      |
| Page 1 of 1 (     | I records ) |           |         |                 |           |                 |            |            | Previ | ious 1           | vext |

# 2.2.8 Tab Adjustment

Untuk melihat Informasi di halaman tab Adjustment, pada tab Customer List, klik salah satu data. Kemudian klik tab Adjustment

| Cu | istomer Data / /             | Account |            |                               |              |                                 |   |        |                    |          |         |                  |   |   |        |   |   |  |
|----|------------------------------|---------|------------|-------------------------------|--------------|---------------------------------|---|--------|--------------------|----------|---------|------------------|---|---|--------|---|---|--|
|    | Account List Account Finance |         | Finance    | Billing Service Address Addit |              | ditional Information Suspension |   | ension | Adjustment Invoice |          | Invoice | One-time Charges |   |   |        |   |   |  |
|    | Account Number               |         |            | 1054573201                    |              |                                 |   | Search |                    | Reset Se | arch    |                  |   |   | Action | ~ | ¢ |  |
| (  | ustomer ID                   |         |            | Account Num                   |              | Account Name                    |   |        | Account Status     |          | Status  |                  |   |   | Action |   |   |  |
|    | + 10545732                   |         | 1054573201 |                               | Anna Account |                                 | A | ctive  |                    |          |         | Ø                | Î | 0 |        |   |   |  |

Lalu akan tampil halaman adjustment, yang berisi grid data adjustment

| stomer Data /  | Account    |                   |               |                      |                  |              |                  |          |            |                       |        |           |              |             |
|----------------|------------|-------------------|---------------|----------------------|------------------|--------------|------------------|----------|------------|-----------------------|--------|-----------|--------------|-------------|
| Account List   | Acc        | ount Financ       | ce Billin     | g Service Addr       | ress Additio     | onal Informa | tion S           | uspensio | n Adji     | ustment Invoic        | e One  | e-time Ch | arges        |             |
|                |            |                   | <b>~</b>      | Searching            |                  |              | Search           | Re       | set Search |                       |        |           |              | ¢           |
| Account<br>Num | Туре       | Adjustment<br>Dat | Entered<br>By | Adjustment<br>Status | Approved<br>Date | CPS<br>Name  | Budget<br>Center | De       | escription | Adjustment Type<br>ID | Amount | CPS<br>ID | Tax<br>Money | Bill<br>Seq |
| Page 1 of 1    | ( 0 record | is )              |               |                      |                  |              |                  |          |            |                       | Pre    | evious    | 1            | Next        |

# 2.2.9 Tab Invoice

Untuk melihat Informasi di halaman tab Invoice, pada tab Customer List, klik salah satu data.
 Kemudian klik tab Invoice

| Custo | omer Data / A | ccount  |         |     |          |                 |     |                 |        |      |          |        |                |        |          |         |   |        |
|-------|---------------|---------|---------|-----|----------|-----------------|-----|-----------------|--------|------|----------|--------|----------------|--------|----------|---------|---|--------|
| A     | ccount List   | Account | Finance |     | Billing  | Service Address | Add | ditional Inform | ation  | Susp | ension   | Adju   | stment Ir      | nvoice | One-time | Charges |   |        |
| A     | ccount Number |         | ~       |     | 1054573  | 3201            |     |                 | Search |      | Reset \$ | Search |                |        |          | Action  | ~ | ¢      |
| Cus   | stomer ID     |         |         | Acc | ount Num |                 |     | Account Na      | me     |      |          |        | Account Status | 5      |          |         | , | Action |
| +     | 10545732      |         |         | 105 | 54573201 |                 |     | Anna Accou      | nt     |      |          |        | Active         |        |          |         | Ø |        |

4 Berikut adalah tampilan halaman Invoice.

| omer Data / Account             |                                      |                 |                  |                  |        |
|---------------------------------|--------------------------------------|-----------------|------------------|------------------|--------|
| Account List Account Finance Bi | illing Service Address Additional In | formation Suspe | nsion Adjustment | Invoice One-time | Charge |
| Invoice                         |                                      |                 |                  |                  |        |
| Account                         | 1054573201                           |                 |                  |                  |        |
|                                 | Invoice                              | Pa              | ayment           |                  |        |
| Amount                          | 0,00                                 | Amount          |                  | 0,00             |        |
| Last Statement Date             |                                      | Date            |                  |                  |        |
|                                 |                                      | Payment Type    |                  |                  |        |
|                                 |                                      | Poymont Channel |                  |                  |        |
|                                 |                                      | rayment Gnanhei |                  |                  |        |
|                                 | Aging History                        |                 |                  |                  |        |
| 120 Days                        | 0,00                                 |                 |                  |                  |        |
| 90 Days                         | 0,00                                 |                 |                  |                  |        |
| 60 Days                         | 0,00                                 |                 |                  |                  |        |
| 30 Days                         | 0.00                                 |                 |                  |                  |        |
| Current Zero                    |                                      |                 |                  |                  |        |
|                                 | 0,00                                 |                 | Invoic           | e & Payment      |        |

Klik tombol Invoice & Payment untuk melihat data detil dari tagihan. Tampilannya adalah seperti berikut :

| List Invoice Detail Invoice Money Receipt No Payment Money Payment Date Invoice Balance                                        | Data Invoice | & Payment      |            |      |            |               |      |           |              |      |
|----------------------------------------------------------------------------------------------------|--------------|----------------|------------|------|------------|---------------|------|-----------|--------------|------|
| Searching     Search      Invoice Date     Invoice Money     Receipt No     Payment Money     Payment Date     Invoice Balance | List Invoice | Detail Invoice |            |      |            |               |      |           |              |      |
| Invoice No Invoice Date Invoice Money Receipt No Payment Money Payment Date Invoice Balance                                    |              |                | ~          | Sear | ching      |               |      | Search    |              | Ş    |
|                                                                                                    | Invoice No   | Invoice Date   | Invoice Mo | ney  | Receipt No | Payment Money | Payr | nent Date | Invoice Bala | ance |

# 2.2.10 Tab One-Time Charges

Untuk melihat Informasi di halaman tab One-Time Charges, pada tab Customer List, klik salah satu data. Kemudian klik tab One-Time Charges

| Customer Data / A | ccount  |         |             |                 |     |                 |        |      |         |       |            |         |          |           |     |        |
|-------------------|---------|---------|-------------|-----------------|-----|-----------------|--------|------|---------|-------|------------|---------|----------|-----------|-----|--------|
| Account List      | Account | Finance | Billing     | Service Address | Add | litional Inform | nation | Susp | ension  | Adju  | stment     | Invoice | One-time | e Charges |     |        |
| Account Number    |         | ~       | 105457      | 3201            |     |                 | Search |      | Reset S | earch |            |         |          | Actio     | n ~ | ¢      |
| Customer ID       |         |         | Account Num | I               |     | Account Na      | me     |      |         |       | Account St | atus    |          |           |     | Action |
| + 10545732        |         |         | 1054573201  |                 |     | Anna Accou      | int    |      |         |       | Active     |         |          |           | Ø   | ) 💼 🛇  |

4 Lalu akan tampil halaman One-Time Charges yang berisi list data :

| Customer Data / Ad | ccount   |         |         |         |         |                   |        |         |            |           |                  |          |         |   |       |
|--------------------|----------|---------|---------|---------|---------|-------------------|--------|---------|------------|-----------|------------------|----------|---------|---|-------|
| Account List       | Account  | Finance | Billing | Service | Address | Additional Inform | ation  | Suspe   | nsion A    | djustment | Invoice          | One-time | Charges |   |       |
|                    |          |         |         |         |         |                   |        |         |            |           |                  |          |         |   |       |
|                    |          | ~       | Searc   | hing    |         |                   | Search |         | Reset Sear | ch        |                  |          |         | + | ¢     |
| Account Num        | OTC Nar  | ne OT   | C DTM   | Class   | Label   | Product Name      | Real   | time Cl | narge      | отс       | Product Quantity | C        | OTC Tax | A | ction |
| Page 1 of 1 ( 0    | records) |         |         |         |         |                   |        |         |            |           |                  | Previous | 1       |   | Next  |

## A. Tambah Data

✤ Klik tombol + untuk melakukan penambahan data

| Customer Data / A | ccount    |         |           |                 |              |             |           |      |            |         |               |        |
|-------------------|-----------|---------|-----------|-----------------|--------------|-------------|-----------|------|------------|---------|---------------|--------|
| Account List      | Account   | Finance | Billing   | Service Address | Additional   | Information | Suspensio | n /  | Adjustment | Bills   | One-time Char | ges    |
|                   |           | ~       | Searching |                 |              | Search      | Reset Se  | arch |            |         | +             | ¢      |
| Account Num       | OTC Name  | OTC DT  | M Class   | s Label         | Product Name | Realtim     | ie Charge | отс  | Product Q  | uantity | OTC Tax       | Action |
|                   |           |         |           |                 |              |             |           |      |            |         |               | Ø 💼    |
| Page 1 of 1 ( 1   | records ) |         |           |                 |              |             |           |      |            | Previo  | us 1          | Next   |

4 Lalu akan tampil form tambah One-time Charges seperti berikut :

| Create OTC Account Num 10333910 OTC Name* OTC Tax* OTC Tax* OTC Status* OTC Status* OTC Status* Chass CPS Id* Choose OTC Status- Class CPS Id* Choose CPS Id- Label* Class Real Time Charge Yes Ves Ves Ves Ves Ves Ves Ves Ves Ves V                                                                                                    |  |
|----------------------------------------------------------------------------------------------------|--|
| Account Num  10333910  OTC Name*  OTC Tax*  OTC Status*  In / bb / tttt  Class  One-time Charge  Label*  Real Time Charge  Yes  Yes  Yes  Yes  Yes  Yes  Product Quantity*  Product Quantity*  Product Quantity*  Product Quantity*  Product Quantity*  Product Quantity*  Product Quantity*  Product Quantity*  Product Quantity*  Product Name*  Product Name*  Product Name*  Product Name*  Product Name*  Product Name*  Product Name*  Product Name*  Product Name*  Product Name*  Product Name*  Product Name*  Product Name*  Product Name*  Product Name*  Product Name*  Product Name*  Product Name* Product Name* Product Name* Product Nam |  |
| 10333910   OTC Name*   OTC Date*   OTC Date*   OTC Date*   OTC Status*   In / bb / tttt   Class   One-time Charge   Label*   Real Time Charge   Yes   Product Name*                                                                                                    |  |
| OTC Name* OTC Tax* OTC Tax* OTC Tax* OTC Date* OTC Status* OTC Status* OTC Sta |  |
| OTC Date* OTC Status*   hh / bb / tttt Image: CPS Id*   Class CPS Id*   One-time Charge Image: CPS Id*   Label* Revenue Component*   Real Time Charge Product Name*                                                                                                    |  |
| OTC Date*     OTC Status*       hh / bb / tttt     - Choose OTC Status -       Class     CPS Id *       One-time Charge     - Choose CPS Id -       Label *     Revenue Component *       []     Product Name*                                                                                                    |  |
| hh / bb / tttt     Choose OTC Status -       Class     CPS Id *       One-time Charge     Choose CPS Id -       Label *     Revenue Component *       Image: Charge     Product Name *       Yes     Yes                                                                                                    |  |
| Class CPS Id * One-time Charge  CPS Id * Choose CPS Id - Label * Revenue Component *                                                                                                    |  |
| One-time Charge <ul> <li>Choose CPS Id-</li> <li>Label *</li> <li>Revenue Component *</li> <li>Real Time Charge</li> <li>Product Name *</li> <li>Yes</li> <li>Yes</li></ul>                                                                                                    |  |
| Label * Revenue Component *  Real Time Charge Product Name *  Yes                                                                                                    |  |
| Real Time Charge Product Name *                                                                                                    |  |
| Real Time Charge Product Name *                                                                                                    |  |
| Yes                                                                                                    |  |
|                                                                                                    |  |
| OTC Money *                                                                                                    |  |
|                                                                                                    |  |
|                                                                                                    |  |

Isi field-field yang tersedia di form sesuai dengan keterangan berikut :

- Account Num : Berisi informasi Account Num. Otomatis terisi
- OTC Name \* : Pilih OTC Name. Klik , lalu akan muncul list OTC. Pilih salah satu data dengan klik Choose
- OTC Date \* : Pilih tanggal OTC
- Class : Pilih Class
- Label \* : Isikan dengan nama label
- Real Time Charge : Pilih status real time charge
- OTC Money \* : Isikan dengan OTC money
- Product Quantity \* : Isikan dengan kuantiti produk
- OTC Tax \* : Isikan dengan pajak OTC
- OTC Status \* : Pilih status OTC
- CPS Id \* : Pilih CPS Id

- Revenue Component \* Pilih data revenue component. Klik , lalu akan muncul list
   Choose
   Revenue Componen. Pilih salah satu data dengan klik
- Product Name \* : Pilih data Product Name. Klik , lalu akan muncul list Product Name.
   Pilih salah satu data dengan klik 
   Choose
   Setelah semua field diisi, klik tombol 
   Save changes
   untuk menyimpan data.

## **B. Modify Data**

Untuk melakukan perubahan data, klik tombol 🖉 pada data yang akan diubah

| tomer Data / Ac | count           |               |                  |          |           |             |     |              |          |                  |               |        |
|-----------------|-----------------|---------------|------------------|----------|-----------|-------------|-----|--------------|----------|------------------|---------------|--------|
| Account List    | Account         | Finance Billi | ng Service Addre | ess A    | dditional | Information |     | Suspension   | Adjustme | nt Bills         | One-time Char | ges    |
|                 |                 | ▼ Se          | arching          |          |           | Search      |     | Reset Search |          |                  | +             | ¢      |
| Account Num     | OTC Name        | OTC DTM       | Class            | Label    | Produ     | uct Name    | Rea | Itime Charge | OTC      | Product Quantity | OTC Tax       | Action |
| 10333910        | Biaya Instalasi | 2023-10-21    | One-time Charge  | intalasi | ZE        |             | Yes |              | 500000   | 5                | 10            |        |

↓ Lalu akan tampil form modify data seperti berikut :

| Account Num      |   | Product Quantity *  |        |             |
|------------------|---|---------------------|--------|-------------|
| 10333910         |   | 5                   |        |             |
| DTC Name *       |   | OTC Tax *           |        |             |
| Biaya Instalasi  | Q | 10                  |        |             |
| DTC Date *       |   | OTC Status *        |        |             |
| 21 / 10 / 2023   | Ë | In Progress         |        |             |
| Class            |   | CPS Id *            |        |             |
| One-time Charge  | ~ | Taxable             |        |             |
| .abel *          |   | Revenue Component * |        |             |
| intalasi         |   | INIT E Health       |        |             |
| Real Time Charge |   | Product Name *      |        |             |
| Yes              | ~ | ZE                  |        |             |
| DTC Money *      |   |                     |        |             |
| 500000           |   |                     |        |             |
|                  |   |                     | _      |             |
|                  |   |                     | Cancel | Save change |

# C. Hapus Data

↓ Untuk menghapus data One-Time Charged, klik tombol <sup>100</sup> pada data yang akan dihapus

| Account List | Account         | Finance B  | illing Se | ervice Address | Add    | ditional I | nformation | S      | Suspension   | Adjustme | nt Bills         | One-tim | e Charge | es     |
|--------------|-----------------|------------|-----------|----------------|--------|------------|------------|--------|--------------|----------|------------------|---------|----------|--------|
|              |                 | •          | Searching |                |        |            | Search     |        | Reset Search |          |                  |         | +        | ¢      |
| Account Num  | OTC Name        | OTC DTM    | Class     | La             | abel   | Produc     | t Name     | Realti | me Charge    | отс      | Product Quantity | отс     | Тах      | Action |
| 10333910     | Biaya Instalasi | 2023-10-21 | One-time  | e Charge in    | talasi | ZE         |            | Yes    |              | 200000   | 5                | 10      |          | 1      |

4 Lalu akan tampil notifikasi untuk hapus data. Klik tombol Yes untuk hapus data

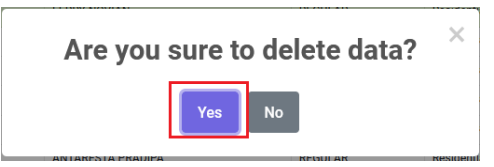

4 Jika data berhasil dihapus, data akan hilang dari grid.

# 2.3 Subscription

Merupakan fasilitas untuk melihat, menambah, mengubah, dan menghapus data subscription. Terdapat juga fitur untuk mengubah status product subscription.

↓ Untuk mengakses menu Subscription klik menu Customer Data > Subscription

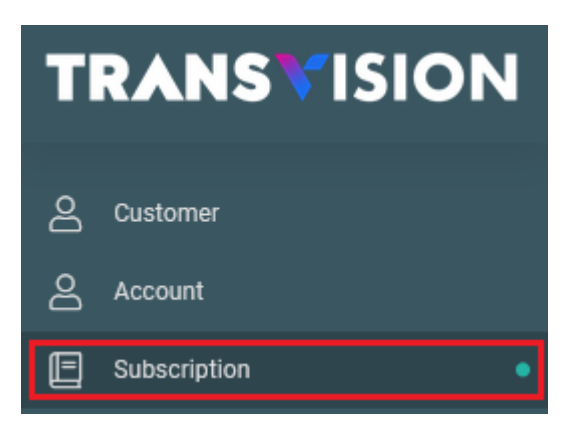

# 2.3.1 Tab List Product

Kemudian akan tampil halaman subcripstion yang terdiri dari beberapa tab. Halaman pertama yang tampil adalah tab List Product, seperti berikut :

| List Product                                                             | Product                                       | Status                               | Finance                            | Attributes           | Services Addresses            | Price Plan                        | Override Price   | Promo                             |
|--------------------------------------------------------------------------|-----------------------------------------------|--------------------------------------|------------------------------------|----------------------|-------------------------------|-----------------------------------|------------------|-----------------------------------|
| Account Num                                                              |                                               |                                      | Customer I                         | )                    | Accoun                        | Name                              |                  |                                   |
| Product H                                                                | erarchy                                       |                                      |                                    |                      |                               |                                   |                  | Action ~                          |
|                                                                          |                                               |                                      |                                    |                      | Product Status                | Account Num                       | Customer ID      | Product Name                      |
| 🟫 Iten                                                                   | 1                                             |                                      |                                    |                      |                               |                                   |                  |                                   |
|                                                                          |                                               |                                      |                                    |                      |                               |                                   |                  |                                   |
|                                                                          |                                               |                                      |                                    |                      |                               |                                   |                  |                                   |
|                                                                          |                                               |                                      |                                    |                      |                               |                                   |                  |                                   |
|                                                                          |                                               |                                      |                                    |                      |                               |                                   |                  |                                   |
|                                                                          |                                               |                                      |                                    |                      |                               |                                   |                  |                                   |
|                                                                          |                                               |                                      |                                    |                      |                               |                                   |                  |                                   |
| a a                                                                      | untuk m                                       | nelakuk                              | an penc                            | arian.               |                               |                                   |                  |                                   |
| lik Q                                                                    | untuk m                                       | nelakuk                              | an penca                           | arian.               |                               |                                   |                  |                                   |
| Clik Q<br>Customer Data / 3                                              | untuk m                                       | nelakuk                              | an penca                           | arian.               |                               |                                   |                  |                                   |
| List Product                                                             | untuk m<br>Subscription<br>Product            | nelakuk                              | an penca<br>Finance                | arian.<br>Attributes | Services Addresses            | Price Plan                        | Override Price F | Promo                             |
| Clik Q<br>Customer Data / S<br>List Product                              | untuk m<br>Subscription<br>Product            | n <b>elakuk</b><br><sub>Status</sub> | an penca                           | arian.<br>Attributes | Services Addresses            | Price Plan                        | Override Price F | Promo                             |
| Clik Q<br>Customer Data / S<br>List Product<br>Account Num               | untuk m<br>Subscription<br>Product            | nelakuk<br>Status                    | an penca<br>Finance<br>Customer II | Attributes           | Services Addresses<br>Account | Price Plan<br>Name                | Override Price F | Promo                             |
| Customer Data / S<br>List Product<br>Account Num                         | untuk m<br>Subscription<br>Product            | status                               | An penca<br>Finance<br>Customer II | Attributes           | Services Addresses<br>Account | Price Plan<br>Name                | Override Price F | Promo                             |
| Customer Data / S<br>List Product<br>Account Num<br>Product Hi           | untuk m<br>Subscription<br>Product<br>erarchy | Status                               | An penca<br>Finance<br>Customer IE | Attributes           | Services Addresses<br>Account | Price Plan<br>Name                | Override Price F | Promo<br>Action ~                 |
| Clik Q<br>Customer Data / S<br>List Product<br>Account Num<br>Product Hi | untuk m<br>Subscription<br>Product<br>erarchy | Status                               | Einance                            | Attributes           | Services Addresses<br>Account | Price Plan<br>Name<br>Account Num | Override Price F | Promo<br>Action ~<br>Product Name |

- Choose Lalu akan tampil List Data Account, pilih salah satu account dengan klik tombol Data Accounts  $\times$ Account Number Searching Þ Search  $\sim$ Account Number Customer ID Account Name Product Status # 10403120 10403120 KARYA GINYING Terminated Choose 10403120 10403120 KARYA GINYING Terminated Choose 10403120 10403120 KARYA GINYING Active Choose 10403120 10403120 KARYA GINYING Terminated Choose 10403120 10403120 KARYA GINYING Active Choose Page 1 of 20 (100 records) Previous Next 1
- Kemudian akan tampil list data Product Hierarchy dari akun yangdipilih. Tampilannya adalah seperti berikut.

| Customer Data | Customer Data / Subscription    |              |           |            |                    |             |                    |              |   |
|---------------|---------------------------------|--------------|-----------|------------|--------------------|-------------|--------------------|--------------|---|
| List Product  | Product                         | Status       | Finance   | Attributes | Services Addresses | Price Plan  | Override Price Pro | mo           |   |
| 10403213      | 1                               |              | 10403213  |            | RENI DIA           | NAWATI      |                    |              | Q |
| Produc        | t Hierarchy                     |              |           |            |                    |             |                    | Action ~     | ¢ |
|               |                                 |              |           | <b>^</b>   | Product Status     | Account Num | Customer ID        | Product Name |   |
| -             | RENI DIANAWATI                  |              |           |            | + Active           | 10403213    | 10403213           | нн           |   |
|               | NOMAT 4 [42697                  | 142067]      |           |            | + Active           | 10403213    | 10403213           | НН           |   |
|               | NOMAT (4259688<br>NOMAT MULTIDE | CODER [4254  | 4557186]  |            | + Active           | 10403213    | 10403213           | HG           |   |
| -             | BONUS HBO PLEX                  | x [425968815 | 559]      |            | + Active           | 10403213    | 10403213           | RC           |   |
| -             | NOMAT 3 [42697                  | 142067]      |           |            | + Active           | 10403213    | 10403213           | HO           |   |
|               | NOMAT 3 [42544                  | 557186]      | 71 400(7) |            | + Active           | 10403213    | 10403213           | HF           |   |
|               | NOMAT MULTIDE                   | 881559]      | //142007] |            | + Active           | 10403213    | 10403213           | н            |   |

Di tab List Product, tedapat beberapa Action yang dapat dilakukan oleh User. Berikut adalah listnya :

#### Integrated SMS System Dokumen User Manual - Customer Data

| 10281284                   | 10281284            | RENI           | DIANAWATI   |             | Q                                      |
|----------------------------|---------------------|----------------|-------------|-------------|----------------------------------------|
| Product Hierarchy          |                     |                |             |             | Action ~ ශ්                            |
|                            | <u>^</u>            | Product Status | Account Num | Customer ID | + Create Product                       |
| - 🕆 RENI DIANAWATI         |                     | + Active       | 10281284    | 10281284    |                                        |
| NOMAT 5 [42697939538       | ]                   | + Active       | 10281284    | 10281284    | 🖉 Modify Product                       |
| NOMAT MULTIDECODER         | [42697939538]       | + Active       | 10281284    | 10281284    | <ul> <li>Activate Product</li> </ul>   |
| NOMAT 5 [42611455611       | ]                   | + Active       | 10281284    | 10281284    |                                        |
| BONUS DIAMOND+ 12 B        | ULAN [4269793!      | + Active       | 10281284    | 10281284    | <ul> <li>Deactivate Product</li> </ul> |
| NOMAT 3 [42611455611       | ]                   | + Active       | 10281284    | 10281284    | ž∃ Suspend Product                     |
|                            | J<br>M [42611455611 | + Active       | 10281284    | 10281284    |                                        |
| NOMAT [42611455611]        |                     | + Active       | 10281284    | 10281284    | Reactivate Product                     |
| DECODER REGULER REN        | TAL FEE [42697! 👻   | _              |             |             | © Disconnect Product                   |
| Page 1 of 2 ( 11 records ) |                     |                |             | Previo      | © Terminate Product                    |
|                            |                     |                |             |             | 🗐 Delete Data                          |

# A. Tambah Data

↓ Untuk melakukan penambahan data, klik tombol Action > +Create Product

| Product Hierarchy  |          |                |             |             | Action ~      | ¢    |
|--------------------|----------|----------------|-------------|-------------|---------------|------|
|                    | <b>^</b> | Product Status | Account Num | Customer ID | + Create Proc | luct |
| 👻 🟫 RENI DIANAWATI |          | + Active       | 10403213    | 10403213    | L             |      |

Kemudian akan tampil form Create Product yang terdiri dari 6 Tab. Berikut adalah tampilan form tab 1 : Account & Dates :

| stomer & Product                                                                                                    |                                     |   |   |   |   |
|----------------------------------------------------------------------------------------------------|-------------------------------------|---|---|---|---|
| t Product Create Pro                                                                                                    | duct                                |   |   |   |   |
| 1                                                                                                    | 2                                   | 3 | 4 | 5 | 6 |
| Account & Dates                                                                                                    | Product & Price Plan                |   |   |   |   |
| Customer*                                                                                                    |                                     |   |   |   |   |
|                                                                                                    |                                     |   |   |   |   |
| Account*                                                                                                    |                                     |   |   |   |   |
|                                                                                                    |                                     |   |   |   |   |
| Parent Product <mark>(kosongka</mark> n                                                                                 | n jika akan membuat parent product) |   |   |   |   |
| Parent Product(kosongkan                                                                                                | n jika akan membuat parent product) |   |   |   |   |
| Parent Product(kosongkan                                                                                                | n jika akan membuat parent product) |   |   |   |   |
| Parent Product(kosongkan<br>Subscription<br>None<br>Start Date*                                                         | n jika akan membuat parent product) |   |   |   |   |
| Parent Product(kosongkan<br>Subscription<br>None<br>Start Date*<br>hh / bb / tttt                                       | n jika akan membuat parent product) |   |   |   |   |
| Parent Product(kosongkan<br>Subscription<br>None<br>Start Date*<br>hh / bb / tttt<br>Termination Date                   | n jika akan membuat parent product) |   |   |   |   |
| Parent Product(kosongkan<br>Subscription<br>None<br>Start Date*<br>hh / bb / tttt<br>Termination Date<br>hh / bb / tttt | n jika akan membuat parent product) |   |   |   |   |
| Parent Product(kosongkan Subscription None Start Date* hh / bb / tttt Termination Date hh / bb / tttt Product Status    | n jika akan membuat parent product) |   |   |   |   |

Isi field-field yang tersedia sesuai dengan keterangan berikut :

Customer \* : Klik lalu akan tampil list customer. Pilih salah satu customer dengan klik choose
Account \* : Klik lalu akan tampil list account. Pilih salah satu account dengan klik choose
Parent Product \* : Klik lalu akan tampil list produt. Pilih salah satu product untuk

menjadi parent dengan klik Choose. Field dapat dikosongkan, jika yang akan dibuat adalah parent

- Subscription : Pilih subscription
- Start Date \* : Pilih tanggal mulai
- Termination Date : Pilih tanggal terminasi
- Product Status : Pilih status aktif untuk produk

#### Integrated SMS System Dokumen User Manual - Customer Data

Setelah field-field di form diisi, klik tombol

Next

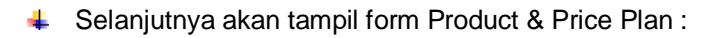

| Customer Data / Subscription |                      |   |   |   |      |
|------------------------------|----------------------|---|---|---|------|
| Customer & Product           |                      |   |   |   |      |
| List Product Create Pro      | oduct                |   |   |   |      |
| 1                            | 2                    | 3 | 4 | 5 | 6    |
| Account & Dates              | Product & Price Plan |   |   |   |      |
| Product*                     |                      |   |   |   | 0    |
| Price Plan*                  |                      |   |   |   | Q    |
| Product Quantity *           |                      |   |   |   |      |
| 1                            |                      |   |   |   |      |
| Additions Quantity           |                      |   |   |   |      |
| Terminations Quantity        |                      |   |   |   |      |
| Back                         |                      |   |   |   | Next |

Isi field-field yang tersedia sesuai dengan keterangan berikut :

Product \* : Klik
 Ialu akan tampil list product. Pilih salah satu product dengan klik

Choose

- Price Plan \* : Klik lalu akan tampil list account. Pilih salah satu account dengan klik
   Choose
- Product Quantity \* : Isikan dengan jumlah kuantiti product
- Additions Quantity : Isikan dengan jumlah kuantiti tambahan
- Termination Quantity : Isikan dengan jumlah kuantiti terminasi

Setelah field-field di form diisi, klik tombol

Next

♣ Kemudian akan tampil Tab Details :

| UStomer & FI  | roduct             |                      |         |            |   |   |
|---------------|--------------------|----------------------|---------|------------|---|---|
| st Product    | Create Product     | t                    |         |            |   |   |
| 1             |                    | 2                    | 3       | 4          | 5 | 6 |
| Account &     | Dates F            | Product & Price Plan | Details | Attributes |   |   |
| Customer Or   | der Number *       |                      |         |            |   |   |
| Customer on   | der Number         |                      |         |            |   |   |
|               |                    |                      |         |            |   |   |
| Supplier Orde | er Number *        |                      |         |            |   |   |
|               |                    |                      |         |            |   |   |
|               |                    |                      |         |            |   |   |
| Budget Cente  | er                 |                      |         |            |   |   |
|               |                    |                      |         |            |   |   |
| Contract Ref  | erence             |                      |         |            |   |   |
|               |                    |                      |         |            |   |   |
|               |                    |                      |         |            |   |   |
| Product Labe  | el *               |                      |         |            |   |   |
|               |                    |                      |         |            |   |   |
|               |                    |                      |         |            |   |   |
| Contracted P  | oin of Supply (Tay | K)                   |         |            |   |   |
| - Pilih CP    | 'S                 |                      |         |            |   |   |
| Tax Exemptio  | on reference       |                      |         |            |   |   |
|               |                    |                      |         |            |   |   |
|               |                    |                      |         |            |   |   |
|               |                    |                      |         |            |   |   |

Isi field-field yang tersedia sesuai dengan keterangan berikut :

- Customer Order Number \* : Isikan dengan nilai Customer Order Number. Mandatory
- Supplier Order Number \* : Isikan dengan nilai Supplier Order Number. Mandatory
- Budget Center : Pilih data budget center
- Product Label \* : Isikan dengan Product Label. Mandatory
- Contracted Point of Supply (Tax) : Pilih data Contracted Point of Supply
- Tax Exemption reference : Isikan dengan nilai tax exemption reference
- Additional Exemption Information : Isikan dengan additional exemption information

Setelah field-field di form diisi, klik tombol

Next

Selanjutnya akan tampil Tab Attributes :

#### Integrated SMS System Dokumen User Manual - Customer Data

| st Product     | Create Pro | duct                 |         |            |                 |   |
|----------------|------------|----------------------|---------|------------|-----------------|---|
| 1              |            | 2                    | 3       | 4          | 5               | 6 |
| Account &      | Dates      | Product & Price Plan | Details | Attributes | Service Address |   |
| Product Attrib | oute Type  |                      |         |            |                 |   |
|                |            |                      |         |            |                 |   |
|                |            |                      |         |            |                 |   |
| Value 1        |            |                      |         |            |                 |   |

Isi field-field yang tersedia sesuai dengan keterangan berikut :

Product Attribute Type : Klik lalu akan tampil list product attribute type. Pilih salah satu product dengan klik Choose

Next

• Value 1 : Isikan dengan nilai dari product attribute type

Setelah field-field di form diisi, klik tombol

✤ Selanjutnya akan tampil Tab Service Address :

| omer Data / Subscription |                      |         |            |                 |      |
|--------------------------|----------------------|---------|------------|-----------------|------|
| ustomer & Product        |                      |         |            |                 |      |
| st Product Create Pr     | oduct                |         |            |                 |      |
| 1                        | 2                    | 3       | 4          | 5               | 6    |
| Account & Dates          | Product & Price Plan | Details | Attributes | Service Address |      |
| Use an existing          |                      |         |            |                 | _    |
| Country*                 |                      |         |            |                 |      |
| Country                  |                      |         |            |                 |      |
| Address Line 1*          |                      |         |            |                 |      |
| Address Line 2           |                      |         |            |                 |      |
|                          |                      |         |            |                 |      |
| Additional address 1     |                      |         |            |                 |      |
|                          |                      |         |            |                 |      |
| Additional address 2     |                      |         |            |                 |      |
|                          |                      |         |            |                 |      |
| Zip Code *               |                      |         |            |                 |      |
|                          |                      |         |            |                 |      |
| City *                   |                      |         |            |                 |      |
|                          |                      |         |            |                 |      |
| Back                     |                      |         |            |                 | Next |

Isi field-field yang tersedia sesuai dengan keterangan berikut :

Use an Existing : Jika user ingin memilih data alamat yang sudah tersedia di sistem, Klik

lalu akan tampil list alamat. Pilih salah satu data dengan klik Choose. Kemudian field-field yang ada dibawah akan otomatis terisi sesuai data alamat yang dipilih. Jika user ingin menginput data alamat yang baru, maka field Use an Existing tidak usah diisi.

- Country \* : Klik lalu akan tampil list country. Pilih salah satu data dengan klik

  Choose
- Address Line 1 \* : Isikan dengan alamat (baris 1). Mandatory
- Address Line 2 \* : Isikan dengan alamat (baris 2)
- Additional Address 1 : Isikan dengan alamat tambahan (baris 1)
- Additional Address 2 : Isikan dengan alamat tambahan (baris 2)
- Zip Code \* : Isikan dengan kode pos. Mandatory
- City \* : Isikan dengan kota. Mandatory

| Setelah field-field di form diisi, klik tombol       Next         Setelah field-field di form diisi, klik tombol       Next         Setelah field-field di form diisi, klik tombol       Next         Setelah field-field di form diisi, klik tombol       Next         Setelah field-field di form diisi, klik tombol       Next         Setelah field-field di form diisi, klik tombol       Next         Setelah field-field di form diisi, klik tombol       Next         Setelah field-field di form diisi, klik tombol       Next         Setelah field-field di form diisi, klik tombol       Next         Setelah field-field di form diisi, klik tombol       Setelah field-field di form diisi, klik tombol         Setelah field-field di form diisi, klik tombol       Setelah field-field di form diisi, klik tombol         Setelah field-field di form diisi, klik tombol       Setelah field-field di form diisi, klik tombol         Interestion Price       Next       Setelah field-field di form diisi, klik tombol         Interestion Price       Next       Setelah field-field di form diisi, klik tombol         Interestion Price       Next       Next       Setelah field-field di form diisi, klik tombol         Interestion Price       Next       Next       Setelah field-field di form diisi, klik tombol         Interestion Price       Next       Next       Next       Next <th></th> <th>D</th> <th>Integrated S<br/>okumen User Man</th> <th>MS System<br/>ual - Customer Data</th> <th></th> <th></th>                                                                                                    |                                              | D                        | Integrated S<br>okumen User Man | MS System<br>ual - Customer Data |                 |                |
|----------------------------------------------------------------------------------------------------|----------------------------------------------|--------------------------|---------------------------------|----------------------------------|-----------------|----------------|
| Selanjutnya akan tampil Tab Override Price :   Customer & Product   Customer & Product   1 2   3 4   5   6   Account & Dates   Product & Price Plan   Details   Attributes   Service Address   Override Price   mmr/dd/yyy   End Date   mmr/dd/yyy   End Date   More   Nore   Nore   Nore   Nore   Nore   Nore   Nore   Nore   Nore   Nore   Nore   Nore   Nore   Nore   Nore   Nore   Nore   <                                                                                                    | Setelah field-f                              | ield di form diisi, klik | tombol                          | Next                             |                 |                |
| Customer & Product         1       2       3       4       5       6         Account & Dates       Product & Price Plan       Details       Attributes       Service Address       Override Price         Start Date*       Imm/dd/yyyy       -       -       -       -       -       -       -       -       -       -       -       -       -       -       -       -       -       -       -       -       -       -       -       -       -       -       -       -       -       -       -       -       -       -       -       -       -       -       -       -       -       -       -       -       -       -       -       -       -       -       -       -       -       -       -       -       -       -       -       -       -       -       -       -       -       -       -       -       -       -       -       -       -       -       -       -       -       -       -       -       -       -       -       -       -       -       -       -       -       -       -                                                                                                    | Selanjutnya ak<br>Customer Data / Subscripti | an tampil Tab Overi      | ride Price :                    |                                  |                 |                |
| Litti Product Create Product   1 2 3 4 5 6   Account & Dates Product & Drice Plan Details Attributes Service Address Override Price   Sant Dates* Immid di yyyy Immid di yyyy Immid di yyyy Immid di yyyy Immid di yyyy   End Date Immid di yyyy Immid di yyyy Immid di yyyy Immid di yyyy Immid di yyyy   Notes Immid di yyyy Immid di yyyy Immid di yyyy Immid di yyyy Immid di yyyy   Notes Immid di yyyy Immid di yyyy Immid di yyyy Immid di yyyy Immid di yyyy   Notes Immid di yyyy Immid di yyyy Immid di yyyy Immid di yyyy Immid di yyyy   Notes Immid di yyyy Immid di yyyy Immid di yyyy Immid di yyyy Immid di yyyy   Notes Immid di yyyy Immid di yyyy Immid di yyyy Immid di yyyy Immid di yyyy   Notes Immid di yyyy Immid di yyyy Immid di yyyy Immid di yyyy Immid di yyyy   Notes Immid di yyyy Immid di yyyy Immid di yyyy Immid di yyyyyy Immid di yyyyy Immid di yyyyy   None Immid di yyyy Immid di yyyyy Immid di yyyyy Immid di yyyyyy Immid di yyyyyyyyy Immid di yyyyyyyyyyyyyyyyyyyyyyyyyyyyyyyy                                                                                                    | Customer & Product                           |                          |                                 |                                  |                 |                |
| 1 2 3 4 5 6   Account & Dates Product & Price Plan Details Attributes Service Address Override Price   mm/ dd/yyyy   End Date                                                                                                    | List Product Create                          | Product                  |                                 |                                  |                 |                |
| Account & bates Product & Price Plan Details Attributes Service Address Override Price   start Date*                                                                                                    | 1                                            | 2                        | 3                               | 4                                | 5               | 6              |
| Start Date*   mm/dd/yyyy   End Date   mm/dd/yyyy   Common Common C | Account & Dates                              | Product & Price Plan     | Details                         | Attributes                       | Service Address | Override Price |
| mm/dd/yyy     End Date   mm/dd/yyy     Notes     Initiation Price (PSB)   Initiation Price (PSB)   None   Periodic Price   None   Termination Price   None   Suspension Price   None   None   None   Suspension Price   None   None   None   None   Suspension Price   None   None  <                                                                                                    | Start Date*                                  |                          |                                 |                                  |                 |                |
| End Date   mm/dd/yyy     Notes     Initiation Price (PSB)   None   None   Periodic Price   None   Termination Price   None   Suspension Price   Suspension Price   None   Suspension Price   None   Suspended Periodic Price   None   Suspension Price   Suspended Periodic Price   None   Suspended Periodic Price   None   Suspended Periodic Price   None   Suspended Periodic Price   None   None   Suspended Periodic Price   None   Suspended Periodic Price   None   None   None   None   Suspended Periodic Price   None   None   None   None   None   None   None   None   None   None   None   None   None   None   None   None   None   None   None   None   None   None   None   None   None   None   None   None   None   None   None   None   None   None   None   None                                                                                                    | mm/dd/yyyy                                   |                          |                                 |                                  |                 |                |
| mm/dd/yyy     Notes     Initiation Price (PSB)     Initiation Price (PSB)     Initiation Price     Periodic Price   None   Periodic Price   None   Termination Price   None   Suspension Price   None   Suspension Price   None   Suspension Price   None   Suspension Price   None   Suspension Price   None   Suspension Price   None   Suspension Price   None   Suspension Price   None   Suspension Price   None   Suspension Price   None   Reactivation Price   Reactivation Price                                                                                                    | End Date                                     |                          |                                 |                                  |                 |                |
| Notes     Initiation Price (PSB)     Initiation Price     None     Periodic Price     None     Termination Price     None     Suspension Price     Suspension Price     None     Suspension Price     None     Suspension Price     None     Suspended Periodic Price     None     Suspender Priodic Price     None     Suspender Priodic Price     None     Suspender Priodic Price     None     Suspender Priodic Price     None     Suspender Priodic Price     None     Suspender Priodic Price     None     Suspender Priodic Price     None     Suspender Priodic Price     None     Suspender Priodic Price     None     Suspender Priodic Price     None     Suspender Priodic Price     None     Suspender Priodic Price     None     Suspender Priodic Price     None     Supervice     Supervice     None                                                                                                    | mm/dd/yyyy                                   |                          |                                 |                                  |                 |                |
| Initiation Price (PSB)   None   Periodic Price   None   Periodic Price   None   Termination Price   None   Suspension Price   None   Suspension Price   None   Suspension Price   None   Suspension Price   None   Reactivation Price   None   Reactivation Price   None                                                                                                    | Notes                                        |                          |                                 |                                  |                 |                |
| Initiation Price (PSB)   None   Periodic Price   None   Termination Price   None   Termination Price   None   Suspension Price   None   Suspended Periodic Price   None   Suspended Periodic Price   None   Suspended Periodic Price   None   Reactivation Price   None   None   Immation Price   Periodic Price   Suspended Periodic Price   None   None   None   Immation Price   Immation Price                                                                                                    |                                              |                          |                                 |                                  |                 |                |
| Periodic Price   None   Termination Price   None   Suspension Price   None   Suspended Periodic Price   None   Suspended Periodic Price   None   Suspended Periodic Price   None   Suspended Periodic Price   None   Suspended Periodic Price   None   None   None   None   None   None   None   None   None   None   None   None   None   None   None   None   None   None   None   None   None   None   None   None   None   None   None   None                                                                                                    | None                                         |                          | ~                               | Initiation Price                 |                 |                |
| Periodic Price   None   Termination Price   None   Suspension Price   None   Suspended Periodic Price   None   Suspended Periodic Price   None   Suspended Periodic Price   None   Reactivation Price   None   Reactivation Price                                                                                                    |                                              |                          |                                 |                                  |                 |                |
| Termination Price   None   Suspension Price   None   Suspended Periodic Price   None   Reactivation Price   None                                                                                                    | None                                         |                          | ~                               | Periodic Price                   |                 |                |
| None   None   Suspension Price   None   Suspended Periodic Price   None   Suspended Periodic Price   Suspended Periodic Price   None   Reactivation Price   Reactivation Price   None                                                                                                    | Torreis sties Drive                          |                          |                                 | Territorian Deice                |                 |                |
| Suspension Price   None   Suspended Periodic Price   None   Reactivation Price   None   Reactivation Price   Reactivation Price                                                                                                    | None                                         |                          | ~                               | Termination Price                |                 |                |
| Suspension Price     Suspension Price       None        Suspended Periodic Price     Suspend Periodic Price       None        Reactivation Price     Reactivation Price       None                                                                                                    |                                              |                          |                                 |                                  |                 |                |
| Suspended Periodic Price     Suspend Periodic Price       None     •       Reactivation Price     Reactivation Price       None     •                                                                                                    | None                                         |                          | ~                               | Suspension Price                 |                 |                |
| Suspended Periodic Price     Suspend Periodic Price       None        Reactivation Price     Reactivation Price                                                                                                    |                                              |                          |                                 |                                  |                 |                |
| Reactivation Price Reactivation Price                                                                                                    | Suspended Periodic P                         | rice                     | ~                               | Suspend Periodic Price           |                 |                |
| Reactivation Price Reactivation Price                                                                                                    |                                              |                          |                                 |                                  |                 |                |
|                                                                                                    | Reactivation Price                           |                          | ~                               | Reactivation Price               |                 |                |
|                                                                                                    |                                              |                          |                                 |                                  |                 |                |

Isi field-field yang tersedia sesuai dengan keterangan berikut :

- Start Date \* : Pilih tanggal start date. Mandatory
- End Date : Pilih tangga End Date
- Initiation Price (PSB) : Pilih status Initiation Price (None / New Price)

- Initiation Price : Isikan dengan harga initiation. Jika status yang dipilih None, maka field initiation price akan non aktif. Jika status yang dipilih New Price, field akan aktif dan dapat diisi harga
- Periodic Price : Pilih status Periodic Price (None / New Price)
- Periodic Price : Isikan dengan harga periodic. Jika status yang dipilih None, maka field periodic price akan non aktif. Jika status yang dipilih New Price, field akan aktif dan dapat diisi harga
- Termination Price : Pilih status Termination Price (None / New Price)
- Termination Price : Isikan dengan harga termination. Jika status yang dipilih None, maka field termination price akan non aktif. Jika status yang dipilih New Price, field akan aktif dan dapat diisi harga
- Suspended Price : Pilih status Suspended Price (None / New Price)
- Suspended Price : Isikan dengan harga suspended. Jika status yang dipilih None, maka field suspended price akan non aktif. Jika status yang dipilih New Price, field akan aktif dan dapat diisi harga
- Reactivation Price : Pilih status Reactivation Price (None / New Price)
- Reactivation Price : Isikan dengan harga reactivation. Jika status yang dipilih None, maka field reactivation price akan non aktif. Jika status yang dipilih New Price, field akan aktif dan dapat diisi harga

Setelah field-field di form diisi, klik tombol

Sistem akan menampilkan notifikasi sukses menyimpan data. User dapat melihat data subcription yang telah diinput dengan memilih data account di tab List Product terlebih dahulu.

| Customer Data /                  | Subscription                     |         |          |           |               |           |               |                   |            |     |
|----------------------------------|----------------------------------|---------|----------|-----------|---------------|-----------|---------------|-------------------|------------|-----|
| List Product                     | Product                          | Status  | Finance  | Attribute | s Services A  | ddresses  | Price Plan Ov | verride Price Pro | mo         |     |
| 10440020                         |                                  |         | 10440020 |           |               | REY LAURE | NS TASIK      |                   |            | ٩   |
| Product H                        | ierarchy                         |         |          |           |               |           |               |                   | Action ~   | ¢   |
|                                  |                                  |         |          |           | Product Statu | IS        | Account Num   | Customer ID       | Product Na | ame |
| 👻 🏫 REV                          | LAURENS TASI                     | К       |          |           | + Activ       | ve        | 10440020      | 10440020          | KA         |     |
| pr                               | od adang ewrwr                   | PT TEST |          |           | + Activ       | ve        | 10440020      | 10440020          | WX         |     |
| SATELLITE DEC RENT [46582740844] |                                  |         | + Activ  | ve        | 10440020      | 10440020  | WJ            |                   |            |     |
| s/                               | SATELLITE PLATINUM [46582740844] |         |          | + Activ   | ve            | 10440020  | 10440020      | adang             |            |     |

Finish

## **B. Modify Product**

Untuk melakukan perubahan data, klik data yang akan diubah pada grid. Kemudian klik tombol Action > Modify Product

#### Integrated SMS System Dokumen User Manual - Customer Data

|                |             |             | Action ~      | ¢    |
|----------------|-------------|-------------|---------------|------|
| Product Status | Account Num | Customer ID | + Create Prod | uct  |
| + Active       | 10440020    | 10440020    |               |      |
| + Active       | 10440020    | 10440020    | Modify Pro    | duct |

Kemudian akan tampil form Modify yang terdiri dari 4 tab. Tampilan Tab 1 adalah seperti berikut :

| Customer Data / Subscription |   |   |      |
|------------------------------|---|---|------|
| Customer & Product           |   |   |      |
| List Product Modify Product  |   |   |      |
| 1                            | 2 | 3 | 4    |
| Product & Price Plan         |   |   |      |
| Product*                     |   |   |      |
| adang                        |   |   |      |
| Price Plan*                  |   |   |      |
| TEST ABC                     |   |   | Q    |
| Product Quantity *           |   |   |      |
| 1                            |   |   |      |
| Additions Quantity           |   |   |      |
| 3                            |   |   |      |
|                              |   |   |      |
| Terminations Quantity        |   |   |      |
| 4                            |   |   |      |
|                              |   |   | Next |

Lakukan perubahan data dengan mengisi field-field yang tersedia. Setelah selesai klik

tombol Next untuk menyimpan perubahan data.

Berikut adalah tampilan tab 2 : Detail :

| stomer & Product                 |         |                 |   |
|----------------------------------|---------|-----------------|---|
| t Product Modify Product         |         |                 |   |
| 1                                | 2       | 3               | 4 |
| Product & Price Plan             | Details | Service Address |   |
| Cust Order Num                   |         |                 |   |
| 123                              |         |                 |   |
| Supplier Order Number            |         |                 |   |
| 456                              |         |                 |   |
|                                  |         |                 |   |
| Budget Center                    |         |                 |   |
| Contract Reference               |         |                 |   |
| ref1                             |         |                 |   |
|                                  |         |                 |   |
| Product Label *                  |         |                 |   |
|                                  |         |                 |   |
| Contracted Poin of Supply (Tax)  |         |                 |   |
| Taxable                          |         |                 |   |
| Tax Exemption reference          |         |                 |   |
| 12                               |         |                 |   |
| Additional Exemption Information |         |                 |   |
| 1                                |         |                 |   |
| Additional Exemption Information |         |                 |   |
| 1                                |         |                 |   |
|                                  |         |                 |   |

Lakukan perubahan data dengan mengisi field-field yang tersedia. Setelah selesai klik

untuk menyimpan perubahan data.

tombol

Next

Berikut adalah tampilan tab 3 : Service Address :

| stomer & P   | roduct                          |           |                 |   |
|--------------|---------------------------------|-----------|-----------------|---|
| t Product    | Modify Product                  |           |                 |   |
|              | 1                               | 2         | 3               | 4 |
| Prod         | luct & Price Plan               | Details   | Service Address |   |
| Use an exist | ing                             |           |                 |   |
| JI Addres    | s 1-2 JI Address 2-2 BALI 42024 | INDONESIA |                 |   |
| Country*     |                                 |           |                 |   |
| INDONES      | A                               |           |                 |   |
| Address Lin  | e 1*                            |           |                 |   |
| JI Addres    | s 1-2                           |           |                 |   |
| Address Lin  | e 2                             |           |                 |   |
| JI Addres    | s 2-2                           |           |                 |   |
| A 1 194 1    |                                 |           |                 |   |
| Additional a | ddress 1                        |           |                 |   |
| Addition A   | Address 1-2                     |           |                 |   |
| Additional a | ddress 2                        |           |                 |   |
| Addition A   | Address 2-2                     |           |                 |   |
|              |                                 |           |                 |   |
| Zip Code *   |                                 |           |                 |   |
| 42024        |                                 |           |                 |   |
| City *       |                                 |           |                 |   |
| DALL         |                                 |           |                 |   |

4 Berikut tampilan Override Price

| stomer & Product         |         |                        |                |
|--------------------------|---------|------------------------|----------------|
| t Product Modify Product |         |                        |                |
| 1                        | 2       | 2                      | 1              |
| Product & Price Plan     | Z       | Sarvice Address        | Override Price |
|                          | Details | Service Address        | override Price |
| Start Date*              |         |                        |                |
| 12/01/2023               |         |                        | Ċ              |
| End Date                 |         |                        |                |
| 01/31/2024               |         |                        | Ċ              |
| Notes                    |         |                        |                |
| tes                      |         |                        |                |
|                          |         |                        |                |
|                          |         |                        |                |
|                          |         |                        |                |
| Initiation Price (PSB)   |         |                        |                |
| New File                 |         | 100                    |                |
| Periodic Price           |         | Periodic Price         |                |
| None                     | ~       |                        |                |
| Termination Price        |         | Termination Price      |                |
| None                     | ~       |                        |                |
| Suspension Price         |         | Suspension Price       |                |
| None                     | ~       |                        |                |
|                          |         |                        |                |
| Suspended Periodic Price |         | Suspend Periodic Price |                |
| New Price                | ~       |                        |                |
|                          |         | Prostivation Price     |                |
| Reactivation Price       |         | Reactivation File      |                |

Lakukan perubahan data dengan mengisi field-field yang tersedia. Setelah selesai klik

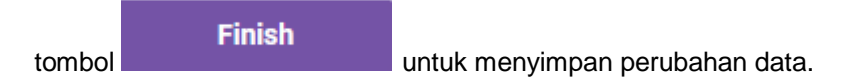

## **C. Activate Product**

Di form ini terdapat fitur untuk Activate Product. Fitur ini digunakan untuk melakukan aktivasi produk ke sistem provisioning. Menu dibedakan dengan Create Product karena ada kemungkinan pengiriman gagal dan perlu dikirim ulang ke sistem provisioning. Yang dapat di-Activate adalah produk dengan status Active.

Untuk melakukan activate product, klik data yang akan diproses pada grid. Kemudian klik tombol Action > Activate Product

| Product Hierarchy          |                |             |             | Action ~             | Ş      |
|----------------------------|----------------|-------------|-------------|----------------------|--------|
|                            | Product Status | Account Num | Customer ID | + Create Proc        | duct   |
| - 🕆 WULAN                  | + Terminated   | 10546069    | 10546069    |                      |        |
| DIJ RENT ONT [10546069]    | + Active       | 10546069    | 10546069    | 0546069 🖉 Modify Pro |        |
| TRANSPARK BASIC [10546069] |                |             |             | Activate Pr          | roduct |

#### **4** Kemudian akan tampil form Activate Product

| Customer Data / a | Subscription      |            |              |             |   |
|-------------------|-------------------|------------|--------------|-------------|---|
| Customer & P      | roduct            |            |              |             |   |
| List Product      | Activate Product  |            |              |             |   |
|                   | Product Name *    | LL         |              |             |   |
|                   | Customer ID *     | 10546069   |              |             |   |
|                   | Effective From *  | 02/08/2024 |              | 10:45:26 AM | Ø |
|                   | Current Status    | Active     |              |             |   |
|                   | Activate Now      | Yes        | ~            |             |   |
|                   | Activitation Date | mm/dd/yyyy |              |             |   |
|                   |                   | √ Sut      | omit × Cance |             |   |

Isi field-field yang tersedia sesuai keterangan berikut :

- Product Name \* : Menampilkan informasi nama product. Otomatis terisi
- Customer ID\*: Menampilkan informasi Customer ID. Otomatis terisi
- Effective From \* : Pilih tanggal efektif untuk status deactived yang akan diproses
- Current Status : Menampilkan informasi status product saat ini
- Activate Now : Pilih status aktivasi sekarang
- Activation Date : Pilih tanggal aktivasi

- Status produk di SMS: Active (tidak berubah).
- Status produk di sistem provisioning: Active.

#### **D. Deactivate Product**

- Di form ini terdapat fitur untuk deactivate Product. Untuk melakukan isolir produk ke sistem provisioning. Yang dapat di-Deactivate adalah produk dengan status Active.
- ↓ Klik data yang akan diproses pada grid. Kemudian klik tombol Action > Deactivate Product

| Product Hierarchy                |                |             |             | Action 〜 ゆ                           |
|----------------------------------|----------------|-------------|-------------|--------------------------------------|
|                                  | Product Status | Account Num | Customer ID | + Create Product                     |
| - 🟫 REY LAURENS TASIK            | + Active       | 10440020    | 10440020    |                                      |
| SATELLITE DEC RENT [46582740844] | + Active       | 10440020    | 10440020    | C Modify Product                     |
| MINIPACK BLOCKBUSTER [4658274084 | + Active       | 10440020    | 10440020    | <ul> <li>Activate Product</li> </ul> |
| SATELLITE PLATINUM [46582740844] |                |             |             |                                      |
|                                  |                |             |             | Deactivate Product                   |

#### Kemudian akan tampil form Deactivate Product

| Customer Data / S | Subscription       |             |              |             |   |    |
|-------------------|--------------------|-------------|--------------|-------------|---|----|
| Customer & P      | roduct             |             |              |             |   |    |
| List Product      | Deactivate Product |             |              |             |   |    |
|                   | Status *           | DEACTIVATED |              |             |   |    |
|                   | Product Name *     | КА          |              |             |   |    |
|                   | Customer ID *      | 10440020    |              |             |   |    |
|                   | Effective From *   | 02/08/2024  |              | 01:09:00 AM | Ø |    |
|                   | Current Status     | Active      |              |             |   |    |
|                   | Reason *           |             |              |             |   |    |
|                   |                    |             |              |             |   | 1. |
|                   |                    | √ Sı        | ubmit × Canc | el          |   |    |

Isi field-field yang tersedia sesuai keterangan berikut :

- Status \* : Menampilkan status yang akan diproses. Otomatis terisi
- Product Name \* : Menampilkan informasi nama product. Otomatis terisi
- Customer ID\* : Menampilkan informasi Customer ID. Otomatis terisi
- Effective From \* : Pilih tanggal efektif untuk status deactivate yang akan diproses
- Current Status : Menampilkan informasi status product saat ini
- Reason \* : Isikan dengan alasan untuk deactivate product. Mandatory

Setelah Field-field yag tersedia diisi, klik tombol

untuk eksekusi proses.

- Hasil dari proses deactivate adalah :
  - Status produk di SMS: Deactivated.
  - Status produk di sistem provisioning: Isolir
  - Status account: Jika seluruh produk yang ada di bawah account statusnya tidak ada yang Active, maka status account juga akan diubah menjadi Deactivated.

Submit

#### **E. Suspend Product**

- Di form ini terdapat fitur untuk mengubah status Product menjadi Suspend. Product yang dapat diubah menjadi suspend, adalah product yang memiliki status deactivated.
- Untuk melakukan suspend product, klik data yang berstatus deactivated. Kemudian klik tombol Action > Suspend Product

| Product Hierarchy                |                |             |             | Action ~                | ¢       |
|----------------------------------|----------------|-------------|-------------|-------------------------|---------|
|                                  | Product Status | Account Num | Customer ID | + Create Prod           | luct    |
| - 🟫 REY LAURENS TASIK            | + Deactivated  | 10440020    | 10440020    |                         |         |
| SATELLITE DEC RENT [46582740844] | + Active       | 10440020    | 10440020    | 🖉 Modify Pro            | duct    |
| MINIPACK BLOCKBUSTER [4658274084 | + Active       | 10440020    | 10440020    | Activate Pr             | oduct   |
| SATELLITE PLATINUM [46582740844] | _              |             |             | O Deactivate Suspend Pr | Product |

Kemudian akan tampil form Suspend Product

| Customer Data / S | Subscription     |             |            |             |   |    |  |
|-------------------|------------------|-------------|------------|-------------|---|----|--|
| Customer & P      | roduct           |             |            |             |   |    |  |
| List Product      | Suspend Product  |             |            |             |   |    |  |
|                   | Status *         | Suspended   |            |             |   |    |  |
|                   | Product Name *   | КА          |            |             |   |    |  |
|                   | Customer ID *    | 10440020    |            |             |   |    |  |
|                   | Effective From * | 01/16/2024  |            | 10:11:46 AM | O |    |  |
|                   | Current Status   | Deactivated |            |             |   |    |  |
|                   | Reason *         |             |            |             |   |    |  |
|                   |                  |             |            |             |   | le |  |
|                   |                  | √ Subm      | iit × Canc | el          |   |    |  |

Isi field-field yang tersedia sesuai keterangan berikut :

- Status \* : Menampilkan status yang akan diproses. Otomatis terisi
- Product Name \* : Menampilkan informasi nama product. Otomatis terisi
- Customer ID\*: Menampilkan informasi Customer ID. Otomatis terisi
- Effective From \* : Pilih tanggal efektif untuk status suspend yang akan diproses
- Current Status : Menampilkan informasi status product saat ini
- Reason \* : Isikan dengan alasan untuk suspend product. Mandatory

|                                                     | 🗸 Submit |                        |
|-----------------------------------------------------|----------|------------------------|
| Setelah Field-field yag tersedia diisi, klik tombol |          | untuk eksekusi proses. |

#### F. Reactivate Product

- 4 Di form ini terdapat fitur untuk meng-aktivasi kembali product yang berstatus deactivated.
- Untuk melakukan re-aktivasi product, klik data yang berstatus deactivated. Kemudian klik tombol Action > Reactivate Product

#### Integrated SMS System Dokumen User Manual - Customer Data

| duct Hierarchy                  |                |             |             | Action ~         |
|---------------------------------|----------------|-------------|-------------|------------------|
|                                 | Product Status | Account Num | Customer ID | + Create Product |
| LAURENS TASIK                   | + Suspended    | 10440020    | 10440020    |                  |
| ATELLITE DEC RENT [46582740844] | + Active       | 10440020    | 10440020    | 🖉 Modify Product |
| IPACK BLOCKBUSTER [4658274084-  | + Active       | 10440020    | 10440020    | Activate Produce |
| LITE PLATINUM [46582740844]     | _              |             |             |                  |
|                                 |                |             |             | Deactivate Pro   |
|                                 |                |             |             | ž≣ Suspend Produ |
|                                 |                |             |             | Reactivate Pro   |

## **4** Kemudian akan tampil form Reactivate Product

| Customer Data / Subscription |                 |            |         |             |   |    |  |
|------------------------------|-----------------|------------|---------|-------------|---|----|--|
| Customer & Product           |                 |            |         |             |   |    |  |
| List Product Reactiva        | te Product      |            |         |             |   |    |  |
|                              | Status * 🛛 🖌    | ACTIVE     |         |             |   |    |  |
| Pro                          | duct Name *     | KA         |         |             |   |    |  |
| Ci                           | ustomer ID *    | 10440020   |         |             |   |    |  |
| Effe                         | ctive From *    | 01/16/2024 |         | 10:18:16 AM | © |    |  |
| Cu                           | irrent Status S | Suspended  |         |             |   |    |  |
|                              | Reason *        |            |         |             |   |    |  |
|                              |                 |            |         |             |   | 11 |  |
|                              |                 | √ Submit   | × Cance |             |   |    |  |

Isi field-field yang tersedia sesuai keterangan berikut :

- Status \* : Menampilkan status yang akan diproses. Otomatis terisi
- Product Name \* : Menampilkan informasi nama product. Otomatis terisi
- Customer Ref \* : Menampilkan informasi Customer Ref. Otomatis terisi
- Effective From \* : Pilih tanggal efektif untuk status reaktivasi yang akan diproses
- Current Status : Menampilkan informasi status product saat ini
- Reason : Isikan dengan alasan untuk reaktivasi product.

🗸 Submit

Setelah Field-field yag tersedia diisi, klik tombol

untuk eksekusi proses

- Hasil dari proses reactivate product adalah :
  - Status produk di SMS: Active.
  - Status produk di sistem provisioning: Active
  - Status account: Menjadi Active.

#### G. Change Card

- Fitur Change Card Digunakan untuk melakukan perubahan no kartu / product lab.
- Untuk melakukan change card, klik data di grid. Kemudian klik tombol Action > Reactivate Product

| 10406004 10406004       | 4           | RONALD REIDI KAMBEY |                      | Deactivate Product |
|-------------------------|-------------|---------------------|----------------------|--------------------|
| Product Hierarchy       |             |                     |                      | ∛≣ Suspend Product |
|                         | Product S   | tatus Acco          | ount Num Customer ID | Reactivate Product |
| - 🏫 RONALD REIDI KAMBEY |             | Disconnected 1040   | 10406004             | 🕼 Change Card      |
| NOMAT 2 [42616052421]   | <b>(+</b> ) | ctive 1040          | 10406004             |                    |
| NOMAT 2 [/0092329534]   | + /         | active 10400        | 06004 10406004       | A Refresh Card     |
| NOMAT 4 [70092329534]   | +           | active 10400        | 10406004             | 🖉 Change Package   |

## ♣ Kemudian akan tampil form Change Card

| Customer Data / Subscription |                                  |             |    |
|------------------------------|----------------------------------|-------------|----|
| Customer & Product           |                                  |             |    |
| List Product Change Card     |                                  |             |    |
| Customer N                   | lame * 10406004-RONALD REIDI KAM | IBEY        |    |
| Account N                    | lame * 10406004-RONALD REIDI KAM | IBEY        |    |
| Old                          | Card *                           |             | Q  |
| New                          | Card *                           |             |    |
| Change                       | Now? Yes                         | ~           |    |
| Chang                        | e Date 02/22/2024                | 03:07:57 AM | ٥  |
| Re                           | ason*                            |             |    |
|                              |                                  |             | 11 |
|                              | ✓ Submit                         | ×Cancel     |    |

Isi field-field yang tersedia sesuai keterangan berikut :

- Customer Name \* : Menampilkan informasi customer name. Otomatis terisi
- Account Name \* : Menampilkan informasi account name. Otomatis terisi
- Old Card \* : Pilih lalu akan tampil list data card number, pilih salah satu data dengan klik <a href="https://choose">choose</a>. Mandatory
- New Card \* : Isikan dengan data Card baru
- Change Now ? : Pilih status waktu perubahan
- Change Date : Isikan dengan tanggal dan waktu eksekusi chang card, jika status Change Now yan dipilih adalah **No**
- Status \* : Menampilkan status yang akan diproses. Otomatis terisi
- Reason \* : Isikan dengan alasan untuk change card.

Setelah Field-field yag tersedia diisi, klik tombol untuk eksekusi proses

- Hasil dari proses change card adalah :
  - Status produk di SMS: No kartu berubah
  - Status produk di sistem provisioning: No kartu berubah
  - Status account: Tidak ada perubahan

#### H. Refresh Card

4 Di Refresh Card sistem Akan dikirimkan no kartu ke sistem provisioning untuk direfresh.

Untuk melakukan refresh card, klik data di grid. Kemudian klik tombol Action > Refreshh Product

| Customer Data / Subscription |                    |                    |                   |                    |                | 🖉 Modify Product                       |
|------------------------------|--------------------|--------------------|-------------------|--------------------|----------------|----------------------------------------|
| List Product Product Status  | Finance Attributes | Services Addresses | Price Plan Ove    | erride Price Promo | Product Histor | <ul> <li>Activate Product</li> </ul>   |
| 10406004                     | 10406004           |                    | RONALD REIDI KAME | 3EY                |                | <ul> <li>Deactivate Product</li> </ul> |
| Product Hierarchy            |                    |                    |                   |                    |                | i Suspend Product                      |
|                              |                    | Product Status     |                   | Account Num        | Customer ID    | <ul> <li>Reactivate Product</li> </ul> |
| - 🕝 RONALD REIDI KAMBEY      |                    | + Discor           | nnected           | 10406004           | 10406004       | 🖉 Change Card                          |
| NOMAT 2 [42616052421]        |                    | + Active           | 1                 | 10406004           | 10406004       | 2 Refresh Card                         |
| NOMAT 4 [42616052421]        |                    | + Active           |                   | 10406004           | 10406004       | E Reficial Gala                        |
| NOMAT 4 [70092329534]        |                    | + Active           |                   | 10406004           | 10406004       | 🖉 Change Package                       |

**4** Kemudian akan tampil form Refresh Card

| Customer & P | roduct       |        |                 |              |        |             |   |   |  |
|--------------|--------------|--------|-----------------|--------------|--------|-------------|---|---|--|
| List Product | Refresh Card |        |                 |              |        |             |   |   |  |
|              | Customer N   | ame *  | 10406004-RONALD | REIDI KAMBEY |        |             |   |   |  |
|              | Account N    | ame *  | 10406004-RONALD | REIDI KAMBEY |        |             |   |   |  |
|              | Card Nun     | nber * | 70092329534     |              |        |             | Q |   |  |
|              | Change       | Now    | Yes             |              | ~      |             |   |   |  |
|              | Change       | e Date | 02/22/2024      |              |        | 05:56:12 AM |   | © |  |
|              | Rea          | ison * |                 |              |        |             |   |   |  |
|              |              |        |                 |              |        |             |   |   |  |
|              |              |        |                 | ′Submit ×    | Cancel |             |   |   |  |

Isi field-field yang tersedia sesuai keterangan berikut :

- Customer Name \* : Menampilkan informasi customer name. Otomatis terisi
- Account Name \* : Menampilkan informasi account name. Otomatis terisi
- Card Number \* : Pilih lalu akan tampil list data card number, pilih salah satu data dengan klik choose. Mandatory
- Change Now ? : Pilih status waktu perubahan
- Change Date : Isikan dengan tanggal dan waktu eksekusi chang card, jika status Change Now yan dipilih adalah No
- Status \* : Menampilkan status yang akan diproses. Otomatis terisi
- Reason \* : Isikan dengan alasan untuk change card.

Setelah Field-field yag tersedia diisi, klik tombol

✓ Submit

untuk eksekusi proses

- Hasil dari proses refresh card adalah :
  - Status produk di SMS: Tidak berubah
  - Status produk di sistem provisioning: Kartu direfresh
  - Status account: Tidak ada perubahan

#### I. Change Package

- Change Card sistem Akan dikirimkan no kartu ke sistem provisioning untuk direfresh. digunakan untuk menukar satu/lebih dari satu produk ke satu/lebih produk lain dalam nomor kartu / product label yang sama.
- Untuk melakukan change card, klik data di grid. Kemudian klik tombol Action > Change Package

|          | RONALD REID    | 01 KAMBEY                                                                                                    |                                                                                                    | Deactivate Produc                                                                                                    |
|----------|----------------|----------------------------------------------------------------------------------------------------|----------------------------------------------------------------------------------------------------|----------------------------------------------------------------------------------------------------|
|          |                |                                                                                                    |                                                                                                    | š≡ Suspend Product                                                                                                    |
| <b>^</b> | Product Status | Account Num                                                                                                    | Customer ID                                                                                                    | <ul> <li>Reactivate Production</li> </ul>                                                                                                    |
|          | + Disconnected | 10406004                                                                                                    | 10406004                                                                                                    | 🖉 Change Card                                                                                                    |
|          | + Active       | 10406004                                                                                                    | 10406004                                                                                                    |                                                                                                    |
|          | + Active       | 10406004                                                                                                    | 10406004                                                                                                    | 🖉 Refresh Card                                                                                                    |
|          | + Active       | 10406004                                                                                                    | 10406004                                                                                                    | Change Package                                                                                                    |
|          | + Active       | 10406004                                                                                                    | 10406004                                                                                                    | I Remove Package                                                                                                    |
|          | *              | Product Status   Product Status   Product Status    Product Status    Active   Active   Active   Active   Active   Active   Active    Active    Active     Active      Active | Product Status     Account Num       + Disconnected     10406004       + Active     10406004       + Active     10406004       + Active     10406004       + Active     10406004       + Active     10406004       + Active     10406004       + Active     10406004 | Product Status         Account Num         Customer ID           +         Disconnected         10406004         10406004           +         Active         10406004         10406004           +         Active         10406004         10406004           +         Active         10406004         10406004           +         Active         10406004         10406004           +         Active         10406004         10406004           +         Active         10406004         10406004           +         Active         10406004         10406004 |

#### Kemudian akan tampil form Change Package

| Customer Data / S | Subscription   |                 |                              |          |             |               |   |           |   |
|-------------------|----------------|-----------------|------------------------------|----------|-------------|---------------|---|-----------|---|
| Customer & Pr     | roduct         |                 |                              |          |             |               |   |           |   |
| List Product      | Change Package |                 |                              |          |             |               |   |           |   |
|                   |                | Customer Name * | 10406004-RONALD REIDI KAMBEY |          |             |               |   |           |   |
|                   |                | Account Name *  | 10406004-RONALD REIDI KAMBEY |          |             |               |   |           |   |
|                   | Old Package *  |                 | Q                            | +        |             | New Package * |   | Q         | + |
|                   |                | Change Now?     | Yes                          | ~        |             |               |   |           |   |
|                   |                | Change Date     | 02/22/2024                   | •        | 07:53:43 AM |               | O |           |   |
|                   |                | Reason *        |                              |          |             |               |   |           |   |
|                   |                |                 |                              |          |             |               |   | <i>i.</i> |   |
|                   |                |                 | ✓ Submit                     | × Cancel |             |               |   |           |   |

Isi field-field yang tersedia sesuai keterangan berikut :

- Customer Name \* : Menampilkan informasi customer name. Otomatis terisi
- Account Name \* : Menampilkan informasi account name. Otomatis terisi
- Old Package \* : Pilih package lama yang akan diganti dengan klik
   Ialu akan tampil list data package, pilih salah satu data dengan klik
   Choose
   Mandatory
- New Packge \* : Pilih package baru dengan klik lalu akan tampil list data package, pilih salah satu data dengan klik <a href="https://www.choose">Choose</a>. Mandatory

- Change Now ? : Pilih status waktu perubahan
- Change Date : Isikan dengan tanggal dan waktu eksekusi change package, jika status Change Now yang dipilih adalah No
- Reason \* : Isikan dengan alasan untuk change package.

Setelah Field-field yag tersedia diisi, klik tombol untuk eksekusi proses

Submit

- Hasil dari proses refresh card adalah :
  - Status produk lama di SMS: Disconnected
  - Status produk baru di SMS: Tidak berubah
  - Status produk di sistem provisioning: Change package.
  - Status account: Tidak ada perubahan.

#### J. Remove Package

- Remove Package digunakan untuk meremove 1 product/package di sistem provisioning. Product yang dapat di remove, yaitu product yang memiliki status Active/ Deactivated/ Suspended
- Untuk melakukan remove card, klik data di grid. Kemudian klik tombol Action > Remove Package

| Customer Data / Subscription |                        |                    |                       |                  |                   | C Modify Product                       |
|------------------------------|------------------------|--------------------|-----------------------|------------------|-------------------|----------------------------------------|
| List Product Product Sta     | atus Finance A         | Attributes Service | s Addresses Price Pla | n Override Price | Promo Product His | tor • Activate Product                 |
| 10406004                     | 1040600                | 4                  | RONALD                | REIDI KAMBEY     |                   | Deactivate Product                     |
| Product Hierarchy            |                        |                    |                       |                  |                   | ¥≡ Suspend Product                     |
|                              |                        | <u>^</u>           | Product Status        | Account Num      | Customer ID       | <ul> <li>Reactivate Product</li> </ul> |
| - 🏫 RONALD REIDI KAMBEY      |                        |                    | + Disconnected        | 10406004         | 10406004          | 🖉 Change Card                          |
| NOMAT 5 [4261605242          | 000005041              |                    | + Active              | 10406004         | 10406004          | C <sup>2</sup> Defreeb Card            |
| NOMAT 2 [4261605242          | 92329534]              |                    | + Active              | 10406004         | 10406004          | Refresh Card                           |
| NOMAT 4 [7009232953          | 4]                     |                    | + Active              | 10406004         | 10406004          | 🖉 Change Package                       |
| NOMAT [70092329534]          |                        |                    | + Active              | 10406004         | 10406004          | I Remove Package                       |
|                              | [4]<br>D [40616050401] |                    | + Active              | 10406004         | 10406004          | En rishiove i dokage                   |

#### Kemudian akan tampil form Remove Package

| ustomer & F | Product        |                 |   |             |   |
|-------------|----------------|-----------------|---|-------------|---|
| st Product  | Remove Package |                 |   |             |   |
|             | Statu          | s* DISCONNECTED |   |             |   |
|             | Product Nam    | e* RC           |   |             |   |
|             | Customer I     | D* 10406004     |   |             |   |
|             | Effective Fror | n* 02/22/2024   |   | 07:34:06 PM | Ø |
|             | Current Stat   | us Active       |   |             |   |
|             | Remove No      | W? Yes          | ~ |             |   |
|             | Reaso          | n *             |   |             |   |
|             |                |                 |   |             |   |
|             |                |                 | _ |             |   |

Isi field-field yang tersedia sesuai keterangan berikut :

- Status \* : Menampilkan status yang akan diproses. Otomatis terisi
- Product Name \* : Menampilkan informasi nama product. Otomatis terisi
- Customer ID\*: Menampilkan informasi Customer ID. Otomatis terisi
- Effective From \* : Pilih tanggal efektif untuk status suspend yang akan diproses
- Current Status : Menampilkan informasi status product saat ini
- Remove Now \* ? : Pilih status waktu remove apakah sekarang
- Reason \* : Isikan dengan alasan untuk remove package. Mandatory

#### ✓ Submit

Setelah Field-field yag tersedia diisi, klik tombol

untuk eksekusi proses

- Hasil dari proses refresh card adalah :
  - Status produk di SMS: Disconnected
  - Status produk di sistem provisioning: Product/package di-remove.
  - Status account: Jika status semua produk milik account tersebut Disconnected, maka status account akan diubah menjadi Disconnected
### K. Disconnect Product

- Di form ini terdapat fitur untuk mengubah status Product menjadi Disconnect. Dapat digunakan untuk mengubah data pelanggan yang berhenti atas kemauan sendiri.
- Product yang dapat diubah menjadi disconnect, adalah product yang memiliki status Active / Deactivated / Suspended.
- Untuk melakukan Disconnect product, klik data yang berstatus Active / Deactivated / Suspended pada grid. Kemudian klik tombol Action > Disconnect Product

| Product Hierarchy                |             |          |             |             | Action ~                           |
|----------------------------------|-------------|----------|-------------|-------------|------------------------------------|
|                                  | Product Sta | atus     | Account Num | Customer ID | + Create Product                   |
| - 🕆 REY LAURENS TASIK            | + Su        | ispended | 10440020    | 10440020    |                                    |
| SATELLITE DEC RENT [46582740844] | + A0        | tive     | 10440020    | 10440020    | 🖉 Modify Produc                    |
| MINIPACK BLOCKBUSTER [4658274084 | + A0        | tive     | 10440020    | 10440020    | Activate Produ                     |
| SATELLITE PLATINUM [46582740844] | _           |          |             |             |                                    |
|                                  |             |          |             |             | <ul> <li>Deactivate Pro</li> </ul> |
|                                  |             |          |             |             | š≘ Suspend Produ                   |
|                                  |             |          |             |             | Reactivate Pro                     |
|                                  |             |          |             |             | © Disconnect Pro                   |
| Daga 1 of 1 / O records )        |             |          |             |             |                                    |

#### **4** Kemudian akan tampil form Disconnect Product

| Customer Data / | Subscription       |              |              |             |   |    |
|-----------------|--------------------|--------------|--------------|-------------|---|----|
| Customer & P    | roduct             |              |              |             |   |    |
| List Product    | Disconnect Product |              |              |             |   |    |
|                 | Status *           | DISCONNECTED |              |             |   |    |
|                 | Product Name *     | КА           |              |             |   |    |
|                 | Customer ID *      | 10440020     |              |             |   |    |
|                 | Effective From *   | 01/16/2024   |              | 10:37:27 AM | O |    |
|                 | Current Status     | Suspended    |              |             |   |    |
|                 | Reason *           |              |              |             |   |    |
|                 |                    | √ Sut        | omit × Cance | el          |   | li |
|                 |                    |              |              |             |   |    |

Isi field-field yang tersedia sesuai keterangan berikut :

- Status \* : Menampilkan status yang akan diproses. Otomatis terisi
- Product Name \* : Menampilkan informasi nama product. Otomatis terisi
- Customer Ref \* : Menampilkan informasi Customer ID. Otomatis terisi
- Effective From \* : Pilih tanggal efektif untuk status disconnect yang akan diproses
- Current Status : Menampilkan informasi status product saat ini
- Reason : Isikan dengan alasan untuk disconnect product.

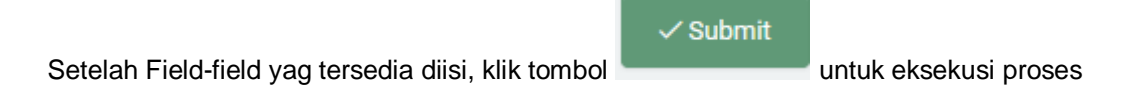

- Hasil dari proses Disconnect Product adalah :
  - Status produk di SMS: Disconnected.
  - Status produk di sistem provisioning: Isolir
  - Status account: Jika semua produk milik account tersebut statusnya Disconnected, maka status account akan diubah menjadi Disconnected

#### L. Terminate Product

- Di form ini terdapat fitur untuk mengubah status Product menjadi Terminate. Product yang dapat diubah menjadi terminate, adalah product yang memiliki status disconnected.
- Untuk melakukan Terminate product, klik data yang akan diproses pada grid. Kemudian klik tombol Action > Terminate Product

| Product Hierarchy                |                |             |             | Action ~                       | ¢         |
|----------------------------------|----------------|-------------|-------------|--------------------------------|-----------|
|                                  | Product Status | Account Num | Customer ID | + Create Proc                  | duct      |
| - 🕆 REY LAURENS TASIK            | + Disconnected | 10440020    | 10440020    |                                |           |
| SATELLITE DEC RENT [46582740844] | + Active       | 10440020    | 10440020    | 🖉 Modify Pro                   | oduct     |
| MINIPACK BLOCKBUSTER [4658274084 | + Active       | 10440020    | 10440020    | Activate P                     | roduct    |
|                                  |                |             |             | <ul> <li>Deactivate</li> </ul> | Product   |
|                                  |                |             |             | ∛⊟ Suspend P                   | roduct    |
|                                  |                |             |             | <ul> <li>Reactivate</li> </ul> | Product   |
|                                  |                |             |             | © Disconnec                    | t Product |
| Page For F(3 records)            |                |             | Previo      | © Terminate                    | Product   |

Kemudian akan tampil form Terminate Product

| Customer Data / | Subscription      |              |            |             |   |    |
|-----------------|-------------------|--------------|------------|-------------|---|----|
| Customer & P    | roduct            |              |            |             |   |    |
| List Product    | Terminate Product |              |            |             |   |    |
|                 | Status *          | Terminated   |            |             |   |    |
|                 | Product Name *    | КА           |            |             |   |    |
|                 | Customer ID *     | 10440020     |            |             |   |    |
|                 | Effective From *  | 01/16/2024   |            | 10:40:49 AM | Ø |    |
|                 | Current Status    | Disconnected |            |             |   |    |
|                 | Reason *          |              |            |             |   |    |
|                 |                   |              |            |             |   | le |
|                 |                   | √ Subm       | it × Cance |             |   |    |

Isi field-field yang tersedia sesuai keterangan berikut :

- Status \* : Menampilkan status yang akan diproses. Otomatis terisi
- Product Name \* : Menampilkan informasi nama product. Otomatis terisi
- Customer Ref \* : Menampilkan informasi Customer ID. Otomatis terisi
- Effective From \* : Pilih tanggal efektif untuk status terminate yang akan diproses
- Current Status : Menampilkan informasi status product saat ini
- Reason : Isikan dengan alasan untuk terminate product.

Setelah Field-field yag tersedia diisi, klik tombol untuk eksekusi proses

#### M. Delete Data

Untuk menghapus product, klik data yang akan dihapus pada grid. Kemudian klik tombol Action > Delete Data

|                                                                  | Product Status | Account Num | Customer ID | + Create Product                      |
|------------------------------------------------------------------|----------------|-------------|-------------|---------------------------------------|
| TEY LAURENS TASIK                                                | + Terminated   | 10440020    | 10440020    |                                       |
| prod adang ewrwr [PT TEST]                                       | + Active       | 10440020    | 10440020    | 🖉 Modify Product                      |
| L QURAN AL KAREEM [PT TEST 2]<br>ATELLITE DEC RENT [46582740844] | + Active       | 10440020    | 10440020    | <ul> <li>Deactived Product</li> </ul> |
| ELLITE PLATINUM [46582740844]                                    | + Active       | 10440020    | 10440020    | x= a                                  |
| CK BLOCKBUSTER [46582740844]                                     | + Active       | 10440020    | 10440020    | i ≥ Suspend Product                   |
| PORATE PRICE [PT TEST2]                                          | + Disconnected | 10440020    | 10440020    | Reactivate Product                    |
|                                                                  |                |             |             | Disconnect Product                    |
|                                                                  |                |             |             | © Terminate Product                   |

4 Kemudian akan muncul kotak konfirmasi. Klik Yes untuk melanjutkan proses hapus data.

| Are you su | re to d | delete this data? $^{	imes}$ |
|------------|---------|------------------------------|
|            | Yes     | No                           |

## 2.3.2 Tab Product

Informasi detil dari product dapat dilihat di tab Product. Klik salah satu product pada grid, kemudian klik tab Product :

| Customer Data / Subscription |                    |                        |                   |             |             |    |
|------------------------------|--------------------|------------------------|-------------------|-------------|-------------|----|
| List Product Product Status  | Finance Attributes | Services Addresses Pri | ice Plan Override | Price Promo |             |    |
| 10440020                     | 10440020           | REY LAURENS T          | ASIK              |             |             | Q  |
| Product Hierarchy            |                    |                        |                   |             | Action ~    | Ş  |
|                              |                    | Product Status         | Account Num       | Customer ID | Product Nan | ne |
| - 🟫 REY LAURENS TASIK        |                    | + Terminated           | 10440020          | 10440020    | KA          |    |
| prod adang ewrwr [PT TE      |                    | + Active               | 10440020          | 10440020    | WX          |    |
| SATELLITE DEC RENT [4        |                    | + Active               | 10440020          | 10440020    | WJ          |    |

Berikut adalah tampilan tab Product :

| Customer Data / | Subscription    |        |         |            |            |          |                   |                |       |  |
|-----------------|-----------------|--------|---------|------------|------------|----------|-------------------|----------------|-------|--|
| List Product    | Product         | Status | Finance | Attributes | Services A | ddresses | Price Plan        | Override Price | Promo |  |
| Product         |                 |        |         |            |            | Informat | ion               |                |       |  |
|                 | Product Name    | e* WX  |         |            |            |          | Package           | e: None        |       |  |
| Custo           | mer Order Numb  | er     |         |            |            |          | Parent Produc     | t: None        |       |  |
| 0               | l'an Ondan Name |        |         |            |            |          | Product Bill To   | o: n\a         |       |  |
| Sup             | nier Order Numb | ler    |         |            |            | Chan     | iges Allowed Fron | n: -           |       |  |
|                 |                 |        |         | 🖉 Modi     | ify        | Curre    | ent Product Statu | s : Prospected |       |  |
|                 |                 |        |         |            |            | h        | nvoicing Company  | y: TransVision |       |  |
|                 |                 |        |         |            |            |          |                   |                |       |  |

## A. Modify Product

| Unt | tuk melakuka<br>Istomer Data / 3 | n perubahai    | n data pro | duct, klik to | ombol      | /lodify  |
|-----|----------------------------------|----------------|------------|---------------|------------|----------|
| 1   | List Product                     | Product        | Status     | Finance       | Attributes | Services |
|     | Product                          |                |            |               |            |          |
|     |                                  | Product Name   | * WX       |               |            |          |
|     | Custom                           | er Order Numb  | er         |               |            |          |
|     | Suppl                            | ier Order Numb | er         |               |            |          |
|     |                                  |                |            |               |            | dify     |

+ Lalu akan tampil form modify product seperti berikut :

| Product               | WX |  |          |         |
|-----------------------|----|--|----------|---------|
| Customer Order Number |    |  |          |         |
| Supplier Order Number |    |  |          |         |
| Transfer Indicator    |    |  |          |         |
|                       |    |  | Submit 🗸 | Close × |

2.3.3 Tab Status

↓ Untuk melihat informasi detil terkait status, klik tab Status

| Customer Data | / Subscription |        |         |            |                  |                |                |       |  |
|---------------|----------------|--------|---------|------------|------------------|----------------|----------------|-------|--|
| List Product  | Product        | Status | Finance | Attributes | Services Address | ses Price Plan | Override Price | Promo |  |
|               |                |        |         |            |                  |                |                |       |  |
| Product       |                |        |         |            | Inf              | formation      |                |       |  |
|               | Product Name   | e* WX  |         |            |                  | Packa          | ige : None     |       |  |

4 Lalu akan tampil tab Status yang menampilkan list status dari product seperti berikut :

| Customer Data / Subscription |        |           |            |                    |            |                |                 |
|------------------------------|--------|-----------|------------|--------------------|------------|----------------|-----------------|
| List Product Product         | Status | Finance   | Attributes | Services Addresses | Price Plan | Override Price | Promo           |
| Start Date Time              | ~      | Searching |            |                    |            | Search         |                 |
| Start Date Time              |        |           | Status     | Reason             | n          | rnum           | Action          |
| 2021-08-14 00:00:00          |        |           | Active     |                    |            | 1              |                 |
| Page 1 of 1 ( 1 records )    |        |           |            |                    |            |                | Previous 1 Next |

### A. Modify Data

 User dapat melakukan perubahan data dengan klik

| Customer Data / Subscription |        |          |            |                    |            |         |          |              |         |      |
|------------------------------|--------|----------|------------|--------------------|------------|---------|----------|--------------|---------|------|
| List Product Product         | Status | Finance  | Attributes | Services Addresses | Price Plan | Overric | le Price | Event Source | Promo   |      |
|                              |        |          |            |                    |            |         |          |              |         |      |
| Start Date Time              | ~      | Searchin | g          |                    |            |         | Search   |              |         |      |
| Start Date Time              |        |          | S          | tatus              | Reason     |         | rnum     | А            | ction   |      |
| 2019-04-10 00:00:00          |        |          | A          | ctive              |            |         | 1        | l            | 2       |      |
| Page 1 of 1 ( 1 records )    |        |          |            |                    |            |         |          | F            | revious | Next |

#### Lalu akan tampil form berikut :

| Modify Currer  | nt Status      |          | ×       |
|----------------|----------------|----------|---------|
| Status         | Active         |          |         |
| Effective From | 10 / 04 / 2019 | 00.00.00 |         |
| Reason         |                |          |         |
|                |                |          |         |
|                |                | Subr     |         |
|                |                | Subn     | Close X |

Isi field-field yang tersedia sesuai keterangan berikut :

- Status : Menampilkan informasi status product
- Effective From : Pilih tanggal efektif product
- Reason : Isikan dengan alasan perubahan data.

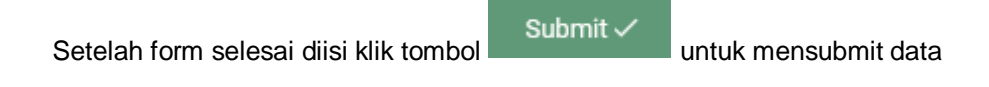

## 2.3.4 Tab Finance

4 Untuk melihat informasi detil terkait finance, klik tab Finance.

| Customer Data / S | Subscription |        |           |            |                  |               |                |        |
|-------------------|--------------|--------|-----------|------------|------------------|---------------|----------------|--------|
| List Product      | Product      | Status | Finance   | Attributes | Services Address | es Price Plan | Override Price | Promo  |
| Start Date Tir    | ne           | ~      | Searching |            |                  |               | Search         |        |
| Start Date Time   | е            |        |           | Status     | Rea              | son           | rnum           | Action |
| 2021-08-14 00:    | 00:00        |        |           | Active     |                  |               | 1              |        |

Berikut adalah tampilan tab Finance :

| ist Product Product St              | tatus Finance | Attributes | Services Addresses | Price Plan    | Override Price                    | Promo                                |
|-------------------------------------|---------------|------------|--------------------|---------------|-----------------------------------|--------------------------------------|
| Product                             |               |            | Contac             | t Information |                                   |                                      |
| Account *                           | 10440020      |            |                    | Name          |                                   |                                      |
| Subscription                        |               |            |                    | Address       | PERUM TIARA PI<br>NO B7 14/44, SI | RATAMA JL SUMATERA<br>NDUADI-MLATI , |
| Budget Centre                       |               |            |                    | Email         | REYLAURENSTA                      | SIK@GMAIL.COM                        |
| Contract Refference                 |               |            |                    | Daytime Tel   |                                   |                                      |
| Product Label                       | 46582740844   |            |                    | Evening Tel   |                                   |                                      |
| Contracted Point of Supply*         | Taxable       |            |                    | Mobile *      | 081270681234                      |                                      |
| Tax Exemption Refference            |               |            |                    | Fax           |                                   |                                      |
| Additional Exemption<br>Information |               |            |                    |               |                                   | Modi                                 |

## A. Modify Product

4 User dapat melakukan perubahan data product dengan klik

🖉 Modify

| Customer Data / | Subscription    |           |             |            |                   |
|-----------------|-----------------|-----------|-------------|------------|-------------------|
| List Product    | Product         | Status    | Finance     | Attributes | Services Addresse |
| Product         |                 |           |             |            |                   |
|                 | A               | ccount *  | 10440020    |            |                   |
|                 | Sub             | scription |             |            |                   |
|                 | Budge           | et Centre |             |            |                   |
|                 | Contract Re     | fference  |             |            |                   |
|                 | Produ           | ict Label | 46582740844 | 4          |                   |
| Cont            | racted Point of | Supply*   | Taxable     |            |                   |
| Тах             | Exemption Re    | fference  |             |            |                   |
| Additional      | Exemption Info  | ormation  |             |            |                   |
|                 |                 |           |             |            | //<br>Modify      |

Lalu akan tampil form modify product seperti berikut :

| Subscription<br>Budget Center<br>Contact Refference<br>Product Label |             | ~ |     |        |
|----------------------------------------------------------------------|-------------|---|-----|--------|
| Budget Center<br>Contact Refference<br>Product Label                 |             | ~ |     |        |
| Contact Refference<br>Product Label                                  |             |   |     |        |
| Product Label                                                        |             |   |     |        |
|                                                                      | 46582740844 |   |     |        |
| Contracted point of supply                                           | Taxable     | ~ |     |        |
| Fax Exemption reference                                              |             |   |     |        |
| Additional Exemption<br>nformation                                   |             |   |     |        |
| Current Detail Effective From                                        | mm/dd/yyyy  |   |     |        |
|                                                                      |             |   | Sub | omit 🗸 |

Modify Product Details

4 User dapat melakukan perubahan data Contact Information dengan klik

🖉 Modify

 $\times$ 

| Price Plan | Override Price | Promo                                 |
|------------|----------------|---------------------------------------|
| Contact In | formation      |                                       |
|            | Name           |                                       |
|            | Address        | PERUM TIARA PRATAMA JL SUMATERA NO B7 |
|            | Email          | REYLAURENSTASIK@GMAIL.COM             |
|            | Daytime Tel    |                                       |
|            | Evening Tel    |                                       |
|            | Mobile *       | 081270681234                          |
|            | Fax            |                                       |
|            |                | 🖄 Modify                              |

Lalu akan tampil form modify Contact Information seperti berikut :

| Name        |                                                                                                    |                  |
|-------------|----------------------------------------------------------------------------------------------------|------------------|
| Address     | PERUM TIARA PRATAMA JL<br>SUMATERA NO B7 14/44 , SINDUADI-<br>MLATI , KAB.SLEMAN , DI<br>YOGYAKARTA INDONESIA |                  |
| E-Mail      | REYLAURENSTASIK@GMAIL.COM                                                                                     |                  |
| Daytime Tel |                                                                                                    |                  |
| Evening Tel |                                                                                                    |                  |
| Mobile      | 081270681234                                                                                                  |                  |
| Fax         |                                                                                                    |                  |
|             |                                                                                                    | Submit / Close X |

Isi field-field yang tersedia di form. Setelah form selesai diisi klik tombol untuk menyimpan data

## 2.3.5 Tab Attributes

4 Untuk melihat informasi detil terkait atribute product, klik tab Attributes.

| Customer Data / S | Subscription |        |         |            |            |          |             |                |       |  |
|-------------------|--------------|--------|---------|------------|------------|----------|-------------|----------------|-------|--|
| List Product      | Product      | Status | Finance | Attributes | Services A | ddresses | Price Plan  | Override Price | Promo |  |
| Product           |              |        |         |            |            | Contact  | Information |                |       |  |
|                   | Accoun       | t* 104 | 40020   |            |            |          | Name        |                |       |  |

**4** Berikut adalah tampilan form tab Attributes

| Customer Data / S | Subscription |        |            |            |                    |            |                |          |        |      |
|-------------------|--------------|--------|------------|------------|--------------------|------------|----------------|----------|--------|------|
| List Product      | Product      | Status | Finance    | Attributes | Services Addresses | Price Plan | Override Price | Promo    |        |      |
|                   |              |        |            |            |                    |            |                |          |        |      |
| Attribute         |              | ~      | Searching  |            |                    | Search     |                |          |        | +    |
| Attribute         | Valu         | Je     | Attachment | Document   |                    | Start Date | End Date       |          | Action |      |
| Page 0 of 0 (     | 0 records )  |        |            |            |                    |            | F              | Previous | 0      | Next |

## Tambah Data

4 Untuk menambah data Attribute, klik tombol +

| Сц | istomer Data / Su | bscription |             |         |                |                    |          |        |                |              |          |   |
|----|-------------------|------------|-------------|---------|----------------|--------------------|----------|--------|----------------|--------------|----------|---|
|    | List Product      | Product    | Status Fina | ance    | Attributes     | Services Addresses | Price Pl | an (   | Override Price | Event Source | Promo    |   |
|    | Attribute         |            | •           | Searchi | ing            |                    |          | Search |                |              |          | + |
|    | Attribute         |            | Value       | At      | tachment Docun | nent               |          |        | Start Date     |              | End Date |   |

↓ Lalu akan tampil form Create Product Atributes seperti berikut :

| Customer Data / Subscription |  |                     |
|------------------------------|--|---------------------|
| Product Attribute            |  |                     |
| Create Attribute Product     |  |                     |
| Product Attribute Type *     |  | Q                   |
| Value 1*                     |  |                     |
|                              |  | Cancel Save changes |

Isi field-field yang tersedia sesuai dengan keterangan berikut :

- Product Attributes Type \* : Klik
   Ialu pulih attributes type
- Value 1 \* : Isikan dengan value 1

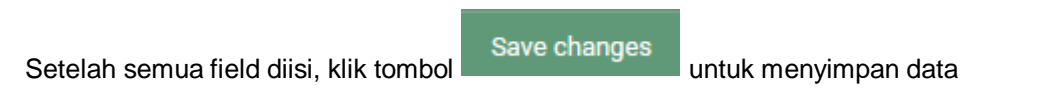

## 2.3.6 Tab Services Addresses

4 Untuk melihat informasi detil terkait data Services Addresses, klik tab Services Addresses.

| Cu | stomer Data / Subsc                 | ription     |        |      |            |                    |            |            |            |  |  |   |
|----|-------------------------------------|-------------|--------|------|------------|--------------------|------------|------------|------------|--|--|---|
|    | List Product Pro                    | oduct Statu | s Fina | ance | Attributes | Services Addresses | Price Plan | Override P | rice Promo |  |  |   |
|    |                                     |             |        |      |            |                    |            |            |            |  |  |   |
|    | Attribute                           |             | ~      | Sear | ching      |                    |            | Search     |            |  |  | + |
|    |                                     |             |        |      |            |                    |            |            |            |  |  |   |
|    | Attribute Value Attachment Document |             |        |      |            | Start Date         | Er         | nd Date    | Action     |  |  |   |

✤ Kemudian akan tampil halaman tab Services Addresses

| st Product Produ   | ct Status       | Finance    | Attributes | Services Addresses | Price Plan | Override Price | Promo |          |        |   |
|--------------------|-----------------|------------|------------|--------------------|------------|----------------|-------|----------|--------|---|
| Address            |                 | Sear       | ching      |                    | Search     |                |       |          |        | - |
|                    |                 |            | unig       |                    | ocarcin    |                |       |          |        |   |
| Address            |                 |            |            |                    | Start Da   | ite            |       | End Date | Action |   |
| PERUM TIARA PRATAM | A JL SUMATERA N | 0 B7 14/44 |            |                    | 2021-08    | -14 00:00:00   |       |          | 1      |   |

## A. Modify Service Addresses

4 User dapat melakukan perubahan data service addresses dengan klik data pada grid,

| kemudian klik 🖉              |                      |            |                    |      |                       |       |          |        |      |
|------------------------------|----------------------|------------|--------------------|------|-----------------------|-------|----------|--------|------|
| Customer Data / Subscription |                      |            |                    |      |                       |       |          |        |      |
| List Product Product         | Status Finance       | Attributes | Services Addresses | Pric | e Plan Override Price | Promo |          |        |      |
| Address                      | ► Sea                | rching     |                    | Sea  | ırch                  |       |          |        | +    |
| Address                      |                      |            |                    |      | Start Date            |       | End Date | Action |      |
| PERUM TIARA PRATAMA JL       | SUMATERA NO B7 14/44 |            |                    |      | 2021-08-14 00:00:00   |       |          |        |      |
| Page 1 of 1 ( 1 records )    |                      |            |                    |      |                       |       | Previous | 1      | Next |

♣ Kemudian akan tampil form berikut :

| Address Line 1*      | PERUM TIARA PRATAMA     |  |  |
|----------------------|-------------------------|--|--|
| Address Line 2       | JI SUMATERA NO B7 14/44 |  |  |
| Additional Address 1 | KAB.SLEMAN              |  |  |
| Additional Address 2 | DI YOGYAKARTA           |  |  |
| City *               | SINDUADI-MLATI          |  |  |
| Zipcode *            | 55284                   |  |  |
| Start Date           | 08/14/2021              |  |  |
| End Date             | mm/dd/yyyy              |  |  |

## 2.3.7 Tab Price Plan

**4** Untuk melihat informasi detil terkait data Price Plan, klik tab Price Plan.

| Customer Data / | Subscription |        |         |            |                    |      |          |                |       |          |        |   |
|-----------------|--------------|--------|---------|------------|--------------------|------|----------|----------------|-------|----------|--------|---|
| List Product    | Product      | Status | Finance | Attributes | Services Addresses | Pric | e Plan   | Override Price | Promo |          |        |   |
| Address         |              |        | ✓ Sean  | ching      |                    | Sea  | ırch     |                |       |          |        | + |
| Address         |              |        |         |            |                    |      | Start Da | ate            |       | End Date | Action |   |

↓ Kemudian akan tampil halaman tab Price Plan seperti berikut :

| Customer Data / Subscription            |                            |                           |            |          |
|-----------------------------------------|----------------------------|---------------------------|------------|----------|
| List Product Product Status Finance Att | ributes Services Addresses | Price Plan Override Price | Promo      |          |
| Price Plan   Searching                  |                            |                           | Search     |          |
| Price Plan                              | Product QTY                | Additional QTY            | Start Date | End Date |
| TEST ABC                                | 1                          | 0                         | 14-08-2021 |          |
| Tarif Group IDR CUBMU                   | 1                          | 0                         | 14-08-2021 |          |
| Tarif Group IDR DTH                     | 1                          | 0                         | 14-08-2021 |          |
| Tarif Group IDR INTERNET                | 1                          | 0                         | 14-08-2021 |          |
| Tarif Group IDR XSTREAM                 | 1                          | 0                         | 14-08-2021 |          |
| Page 1 of 1 (5 records )                |                            |                           | Previous   | 1 Next   |

## 2.3.8 Tab Override Price

**4** Untuk melihat informasi detil terkait data Override Price, klik tab Override Price.

| Cu | istomer Data / S | ubscription |        |         |            |                    |                |                |           |   |          |
|----|------------------|-------------|--------|---------|------------|--------------------|----------------|----------------|-----------|---|----------|
|    | List Product     | Product     | Status | Finance | Attributes | Services Addresses | Price Plan     | Override Price | Promo     |   |          |
|    |                  |             |        |         |            |                    |                |                |           |   |          |
|    | Price Plan       |             |        | ✓ Searc | hing       |                    |                |                | Search    |   |          |
|    | Price Plan       |             |        |         | Product    | QTY                | Additional QTY |                | Start Dat | e | End Date |

4 Kemudian akan tampil halaman tab Override Price Plan seperti berikut :

| Customer Data / Sub | oscription             |          |         |            |          |           |            |                |       |          |          |        |      |
|---------------------|------------------------|----------|---------|------------|----------|-----------|------------|----------------|-------|----------|----------|--------|------|
| List Product        | Product                | Status   | Finance | Attributes | Services | Addresses | Price Plan | Override Price | Promo |          |          |        |      |
| Start Date          | Start Date   Searching |          |         |            |          |           | Search     |                |       |          |          |        | +    |
| Start Date          |                        | End Date |         | Initiation |          | Periodic  |            | Termination    |       | Suspensi |          | Action |      |
| Page 0 of 0 ( 0 n   | ecords)                |          |         |            |          |           |            |                |       |          | Previous | 0      | Next |

## A. Tambah Data

 Untuk melakukan tambah data, klik tombol +

| List Product  | Product     | Status   | Finance | Attributes | Services | Addresses | Price Plan | Override Price | Promo | -        |          |        |      |
|---------------|-------------|----------|---------|------------|----------|-----------|------------|----------------|-------|----------|----------|--------|------|
| Start Date    |             |          | ✓ Sear  | ching      |          |           | Search     |                |       |          |          |        | +    |
| Start Date    |             | End Date |         | Initiation |          | Periodic  |            | Termination    |       | Suspensi |          | Action |      |
| Page 0 of 0 ( | 0 records ) |          |         |            |          |           |            |                |       |          | Previous | 0      | Next |

4 Kemudian akan tampil Form Create Override Price seperti berikut :

| Start Date*              |   |                        |          |       |
|--------------------------|---|------------------------|----------|-------|
| hh / bb / tttt           |   |                        |          | Ċ     |
| End Date                 |   |                        |          |       |
| hh / bb / tttt           |   |                        |          | Ċ     |
| Notes                    |   |                        |          |       |
|                          |   |                        |          |       |
|                          |   |                        |          |       |
|                          |   |                        |          |       |
| Initiation Price (PSB)   |   | Initiation Price       |          |       |
|                          | ~ | Periodic Price         |          |       |
| Periodic Price           |   | Termination Price      |          |       |
|                          | ~ | Suspension Price       |          |       |
| Termination Price        |   | Suspend Periodic Price |          |       |
|                          | ~ |                        |          |       |
| Suspension Price         |   | Reactivation Price     |          |       |
|                          | ~ |                        |          |       |
| Suspended Periodic Price |   |                        |          |       |
|                          | ~ |                        |          |       |
| Reactivation Price       |   |                        |          |       |
|                          | ~ |                        |          | I     |
|                          |   |                        | Submit 🗸 | Close |

data.

# 2.3.9 Tab Promo

4 Untuk melihat informasi detil terkait data Promo, klik tab Event Promo

| Сι | ustomer Data / S | Subscription |          |         |            |          |           |            |                |       |          |        |   |
|----|------------------|--------------|----------|---------|------------|----------|-----------|------------|----------------|-------|----------|--------|---|
|    | List Product     | Product      | Status   | Finance | Attributes | Services | Addresses | Price Plan | Override Price | Promo |          |        |   |
|    | Start Date       |              |          | ✓ Sear  | ching      |          |           | Search     |                |       |          |        | + |
|    | Start Date       |              | End Date |         | Initiation |          | Periodic  |            | Termination    |       | Suspensi | Action |   |

#### Berikut adalah tampilan tab Event Promo :

| Customer Data / | Subscription |        |            |            |                    |    |              |                |        |       |          |        |     |    |
|-----------------|--------------|--------|------------|------------|--------------------|----|--------------|----------------|--------|-------|----------|--------|-----|----|
| List Product    | Product      | Status | Finance    | Attributes | Services Addresses | Pr | ice Plan     | Override Price | Promo  |       |          |        |     |    |
|                 |              |        |            |            |                    |    |              |                |        |       |          |        |     |    |
| Promo Progr     | am           |        | ✓ Searc    | ching      |                    |    |              |                | Search | Ş     |          |        |     | +  |
| _               |              |        |            |            |                    |    |              |                |        |       | -        |        |     |    |
| Promo Program   | m            |        | Valid From |            | Valid To           |    | First Billin | ig Date        |        | Notes |          | Action |     |    |
| Page 0 of 0 (   | 0 records )  |        |            |            |                    |    |              |                |        |       | Previous | 0      | Ne) | ct |

### A. Tambah Data

🞍 Untuk melakukan penambahan data, Klik tombol +

| Cu | stomer Data / S | ubscription |        |            |              |                   |              |                |        |       |        |   |
|----|-----------------|-------------|--------|------------|--------------|-------------------|--------------|----------------|--------|-------|--------|---|
|    | List Product    | Product     | Status | Finance    | Attributes S | ervices Addresses | Price Plan   | Override Price | Promo  |       |        |   |
|    | Promo Progra    | m           | ~      | Sear       | ching        |                   |              |                | Search | ¢     |        | + |
|    | Promo Program   | ı.          |        | Valid From |              | Valid To          | First Billin | g Date         |        | Notes | Action |   |

✤ Kemudian akan tampil form tambah data seperti berikut :

| ustomer Data / Subscription |                     |
|-----------------------------|---------------------|
| Product Promo               | •                   |
| Create Promo Product        |                     |
| Promo Program *             |                     |
|                             | Q                   |
| Valid From*                 |                     |
| hh / bb / tttt              | <b></b>             |
| Valid To                    |                     |
| hh / bb / tttt              | <b>—</b>            |
| Notes                       |                     |
|                             |                     |
|                             | Cancel Save changes |

Isi field-field yang tersedia, kemudian klik tombol

Save changes

untuk menyimpan data.

## 2.4 Integrated Query

Merupakan fasilitas untuk melihat dan mencari data Integrated Query yang teridiri dari informasi Customer, Account dan Product.

4 Untuk mengakses menu Integrated Query. Klik menu Customer Data > Integrated Query

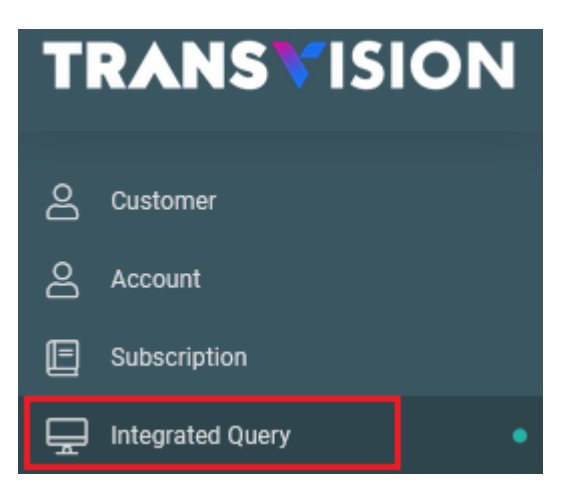

↓ Kemudian akan tampil halaman Integrated Query Seperti Berikut :

| Customer [ | )ata / Integrat  | ed Query             |         |             |                            |              |                |       |
|------------|------------------|----------------------|---------|-------------|----------------------------|--------------|----------------|-------|
| Integrat   | ed Query         | Customer Account     | Product |             |                            |              |                |       |
|            |                  |                      |         |             |                            |              |                |       |
|            |                  |                      |         |             |                            |              | a              | ¢     |
| Custo      | mer Ref          | Company Name         |         | Account Num | Account Name               | Product Name | Product Label  |       |
| +          | 10336640         | YOPIE HAROLD I SAKUL |         | 10336640    | YOPIE HAROLD I SAKUL       | 42697490540  | BONUS DIAMOND+ | BULAN |
| +          | 10079306         | ZAINUDDIN            |         | 10079306    | ZAINUDDIN                  | 42596413650  | BONUS DIAMOND+ | BULAN |
| +          | 10168485         | AGUNG WIHARTANTO     |         | 10168485    | AGUNG WIHARTANTO           | 42615482744  | BONUS DIAMOND+ | BULAN |
| +          | 10212174         | TUMIAR HAHOLONGAN SA | GALA    | 10212174    | TUMIAR HAHOLONGAN SAGALA   | 42668908330  | BONUS DIAMOND+ | BULAN |
| +          | 10230760         | RAKHMAT CHANDRA MAD  | YATMAJA | 10230760    | RAKHMAT CHANDRA MADYATMAJA | 42568599775  | BONUS DIAMOND+ | BULAN |
| Page       | 1 of 1 ( 5 recor | ds)                  |         |             |                            |              | Previous 1     | Next  |

## 2.4.1 Tab Integrated Query

4 Di halaman Tab Integrated Query menampilkan list Company Integrated Query, untuk melihat

informasi detil klik icon

| Cu | stomer Data / Integrate                                                                                                  | ed Query         |              |         |             |                      |              |                        |
|----|----------------------------------------------------------------------------------------------------|------------------|--------------|---------|-------------|----------------------|--------------|------------------------|
|    | Integrated Query                                                                                                    | Customer         | Account      | Product |             |                      |              |                        |
|    |                                                                                                    |                  |              |         |             |                      |              |                        |
|    |                                                                                                    |                  |              |         |             |                      |              | Q ¢                    |
|    | Customer Ref                                                                                                    |                  | Company Name |         | Account Num | Account Name         | Product Name | Product Label          |
|    | - 10336640<br>Product Status : Active<br>Product Seq : 1<br>Parent Product Seq :<br>Start Date : 2019-05-0<br>End Date : | e<br>)4 00:00:00 | YOPIE HAROLD | I SAKUL | 10336640    | YOPIE HAROLD I SAKUL | 42697490540  | BONUS DIAMOND+ 1 BULAN |
|    | + 10079306                                                                                                    |                  | ZAINUDDIN    |         | 10079306    | ZAINUDDIN            | 42596413650  | BONUS DIAMOND+ 1 BULAN |

## 2.4.2 Tab Customer

- 4 Untuk melihat daftar Customer yang terintegrated, klik salah satu data integrated query di tab
  - 1, kemudian klik tab Customer

| С | stomer Data / Integrated Query |                     |         |             |                      |              |                        |    |  |  |  |  |
|---|--------------------------------|---------------------|---------|-------------|----------------------|--------------|------------------------|----|--|--|--|--|
|   | Integrated Query               | Customer Account    | Product |             |                      |              |                        |    |  |  |  |  |
|   |                                |                     |         |             |                      |              |                        |    |  |  |  |  |
|   |                                |                     |         |             |                      |              | Q (                    | \$ |  |  |  |  |
|   | Customer Ref                   | Company Name        |         | Account Num | Account Name         | Product Name | Product Label          |    |  |  |  |  |
|   | + 10336640                     | YOPIE HAROLD I SAKU | L       | 10336640    | YOPIE HAROLD I SAKUL | 42697490540  | BONUS DIAMOND+ 1 BULAN | ]  |  |  |  |  |

4 Kemudian akan tampil halaman Customer yang berisi list Customer seperti berikut :

| С | Customer Data / Integrated Query |              |         |               |                   |                 |            |                   |       |  |  |  |
|---|----------------------------------|--------------|---------|---------------|-------------------|-----------------|------------|-------------------|-------|--|--|--|
|   | •                                |              |         |               |                   |                 |            |                   |       |  |  |  |
|   | Integrated Query                 | Customer     | Account | Product       |                   |                 |            |                   |       |  |  |  |
|   |                                  |              |         |               |                   |                 |            |                   |       |  |  |  |
|   |                                  |              |         |               |                   |                 |            |                   | Ş     |  |  |  |
|   | Customor rof                     | Customer Nem | 20      | Customer Type | Customor Catogory | Market Segment  | Parent Pof | Invoicing Company | Notos |  |  |  |
|   | Customer fer                     | Customer Nam | le      | Gustomer Type | Customer Category | Market Seyment  | Falent Kei | involcing company | Notes |  |  |  |
|   | 10336640                         | YOPIE HAROLD | I SAKUL | REGULAR       | Residential       | DTH RESIDENTIAL |            | TransVision       |       |  |  |  |
|   |                                  |              |         |               |                   |                 |            |                   |       |  |  |  |

## 2.4.3 Tab Account

Untuk melihat daftar Account yang terintegrated, klik salah satu data integrated query di tab 1, kemudian klik tab Account

| stomer Data / Integ | rated Query |              |         |             |                      |              |               |           |    |
|---------------------|-------------|--------------|---------|-------------|----------------------|--------------|---------------|-----------|----|
| Integrated Query    | Customer    | Account      | Product |             |                      |              |               |           |    |
|                     |             |              |         |             |                      |              |               |           |    |
|                     |             |              |         |             |                      |              |               | Q         |    |
| Customer Ref        | Company N   | Name         |         | Account Num | Account Name         | Product Name | Product Label |           |    |
| + 10336640          | ) YOPIE HAR | ROLD I SAKUL |         | 10336640    | YOPIE HAROLD I SAKUL | 42697490540  | BONUS DIAMON  | ND+ 1 BUI | AN |

**4** Kemudian akan tampil halaman Account yang berisi list Account seperti berikut :

| С | ustomer Data / Integ | grated Query     |         |                |               |                     |                                                         |          |
|---|----------------------|------------------|---------|----------------|---------------|---------------------|---------------------------------------------------------|----------|
|   | •                    |                  |         |                |               |                     |                                                         |          |
|   | Integrated Query     | Customer         | Account | Product        |               |                     |                                                         |          |
|   |                      |                  |         |                |               |                     |                                                         |          |
|   |                      |                  |         |                |               |                     |                                                         | Ş        |
|   | Account Number       | Account Name     |         | Account Status | Currency Code | Email               | Address                                                 |          |
|   | 10336640             | YOPIE HAROLD I S | AKUL    | Active         | IDR           | RUDHARSAK@GMAIL.COM | PERUM KARTI USADA NO 6 PERUM KARTI USADA NO 6 , PERUM K | ARTI USA |
|   | <                    |                  |         |                |               |                     |                                                         | >        |

## 2.4.4 Tab Product

Untuk melihat daftar Product yang terintegrated, klik salah satu data integrated query di tab 1, kemudian klik tab Product

| С | ustomer Data / Integra | ated Query           |             |                      |               |                |  |
|---|------------------------|----------------------|-------------|----------------------|---------------|----------------|--|
|   | Integrated Query       | Customer Account     | Product     |                      |               |                |  |
|   | Customer ID            | Company Name         | Account Num | Account Name         | Product Label | Product Name   |  |
|   | + 10143265             | YOPIE HAROLD I SAKUL | 10143265    | YOPIE HAROLD I SAKUL | 42611343403   | PAKET NASIONAL |  |

**4** Kemudian akan tampil halaman Product yang berisi list Product :

| Cust                                                                                 | omer Data / Integ | rated Query |         |         |  |  |  |  |  |
|--------------------------------------------------------------------------------------|-------------------|-------------|---------|---------|--|--|--|--|--|
|                                                                                      |                   |             |         |         |  |  |  |  |  |
| h                                                                                    | ntegrated Query   | Customer    | Account | Product |  |  |  |  |  |
|                                                                                      |                   |             |         |         |  |  |  |  |  |
|                                                                                      |                   |             |         |         |  |  |  |  |  |
|                                                                                      | Product Hierar    | chy         |         |         |  |  |  |  |  |
|                                                                                      | 🗸 숚 Item          |             |         |         |  |  |  |  |  |
| <ul> <li>PAKET NASIONAL [42611343403]</li> <li>BONUS BRONZE [42611343403]</li> </ul> |                   |             |         |         |  |  |  |  |  |
|                                                                                      |                   |             |         |         |  |  |  |  |  |

4 Untuk melihat informasi detil product, klik salah satu Product :

| Customer Data / Integ | rated Query                  |                          |           |
|-----------------------|------------------------------|--------------------------|-----------|
| Integrated Query      | Customer                     | Account                  | Product   |
| Product Hiera         | rchy                         |                          |           |
| V C Item              | T NASIONAL [<br>JS BRONZE [4 | 4261134340<br>2611343403 | )3]<br>}] |

4 Lalu pada halaman bagian bawah akan tampil tab detail product seperti berikut :

| Detail Pro | duct             |         |            |                    |          |                       |                |
|------------|------------------|---------|------------|--------------------|----------|-----------------------|----------------|
| Product    | Status           | Finance | Attributes | Services Addresses | Price Pl | an Override Price     | Promo          |
| Produc     | ot               |         |            |                    | Ir       | nformation            |                |
|            | Product          | Name *  | NT         |                    |          | Packag                | e : None       |
| Cu         | Istomer Order M  | Number  |            |                    |          | Parent Produc         | ot : None      |
|            |                  |         |            |                    |          | Product Bill T        | o: n\a         |
| s          | Supplier Order M | Number  |            |                    |          | Changes Allowed Fror  | n: -           |
|            |                  |         |            |                    |          | Current Product Statu | s : Prospected |
|            |                  |         |            |                    |          | Invoicing Compan      | y: TransVision |

4 Klik tab Status untuk melihat informasi status, tampilan tab status seperti berikut :

| Detail Pro | oduct           |         |            |                    |         |        |                |       |          |   |      |
|------------|-----------------|---------|------------|--------------------|---------|--------|----------------|-------|----------|---|------|
| Product    | Status          | Finance | Attributes | Services Addresses | Price P | lan    | Override Price | Promo |          |   |      |
| Effectiv   | ve dtm          | ~       | Searching  |                    | Sea     | ırch   |                |       |          |   |      |
| Start Dat  | te Time         |         |            |                    |         | Statu  | s              |       | Reason   |   |      |
| 2019-09-   | 17 00:00:00     |         |            |                    |         | Active | 9              |       |          |   |      |
| Page 1     | of 1 ( 1 record | ls)     |            |                    |         |        |                |       | Previous | 1 | Next |

↓ Klik tab Finance untuk melihat informasi Finance , tampilan tab Finance seperti berikut :

| Detail Product                      |             |                    |            |                 |                      |                                                     |        |
|-------------------------------------|-------------|--------------------|------------|-----------------|----------------------|-----------------------------------------------------|--------|
| Product Status Finance              | Attributes  | Services Addresses | Price Plan | Override Price  | Promo                |                                                     |        |
| Product                             |             |                    | Conta      | ect Information |                      |                                                     |        |
| Account *                           | 10143265    |                    |            | Name            |                      |                                                     |        |
| Subscription                        |             |                    |            | Address         | PERUMAH/<br>SEWATU N | AN KARTI USADA DUSUN<br>0 5 03/04 , CAMPURSARI-BULU | *<br>* |
| Budget Centre                       |             |                    |            | Email           | rudharsak@           | Dgmail.com                                          |        |
| Contract Refference                 |             |                    |            | Daytime Tel     | 029359668            | 13                                                  |        |
| Product Label                       | 42611343403 |                    |            | Evening Tel     | 029359668            | 13                                                  |        |
| Contracted Point of Supply*         | Taxable     |                    |            | Mobile *        | 085868379            | 1400                                                |        |
| Tax Exemption Refference            |             |                    |            | Fax             |                      |                                                     |        |
| Additional Exemption<br>Information |             |                    |            |                 |                      |                                                     |        |

↓ Klik tab Attribute untuk melihat informasi Attribute, tampilan tab Attributes seperti berikut :

| Detail Produc | et            |         |          |         |                    |            |            |          |       |        |     |      |      |
|---------------|---------------|---------|----------|---------|--------------------|------------|------------|----------|-------|--------|-----|------|------|
| Product       | Status        | Finance | Attribut | tes     | Services Addresses | Price Plan | Override I | Price    | Promo |        |     |      |      |
|               |               |         |          |         |                    |            |            |          |       |        |     |      |      |
| Attribute     |               | ~       | Sea      | arching |                    | Search     |            |          |       |        |     |      |      |
| _             |               |         |          |         |                    |            |            |          |       |        |     |      |      |
| Attribute     |               | Value   |          | Attac   | hment Document     |            |            | Start Da | ate   |        | End | Date |      |
| Page 0 of 0   | ( 0 records ) |         |          |         |                    |            |            |          |       | Previo | us  | 0    | Next |

Klik tab Services Addresses untuk melihat informasi Services Addresses, tampilan tab Services Addressesseperti berikut :

| Detail Product | t                |                  |                    |            |         |            |             |          |        |      |
|----------------|------------------|------------------|--------------------|------------|---------|------------|-------------|----------|--------|------|
| Product S      | Status Finance   | Attributes       | Services Addresses | Price Plan | Overrio | de Price   | Promo       |          |        |      |
| Address        |                  | ✓ Searchi        | ng                 | Search     |         |            |             |          |        |      |
| Address        |                  |                  |                    |            |         | Start Date | 9           |          | End Da | te   |
| PERUMAHAN H    | KARTI USADA DUSU | N SEWATU NO 5 03 | /04                |            |         | 2019-09-1  | 17 00:00:00 |          |        |      |
| Page 1 of 1 (  | 1 records )      |                  |                    |            |         |            |             | Previous | 1      | Next |

Klik tab Price Plan untuk melihat informasi Price Plan, tampilan tab Price Plan seperti berikut :

| Detail Product                    |                    |                           |            |          |      |
|-----------------------------------|--------------------|---------------------------|------------|----------|------|
| Product Status Finance Attributes | Services Addresses | Price Plan Override Price | Promo      |          |      |
|                                   |                    |                           |            |          |      |
| Price Plan V Searching            | ]                  | Search                    |            |          |      |
| Price Plan                        | Product QTY        | Additional QTY            | Start Date | End Date |      |
| Tarif Group IDR CUBMU             | 1                  | 0                         | 17-09-2019 |          |      |
| Tarif Group IDR DTH               | 1                  | 0                         | 17-09-2019 |          |      |
| Tarif Group IDR INTERNET          | 1                  | 0                         | 17-09-2019 |          |      |
| Tarif Group IDR XSTREAM           | 1                  | 0                         | 17-09-2019 |          |      |
| Page 1 of 1 ( 4 records )         |                    |                           | Previous   | 1        | Next |

Klik tab Override Price untuk melihat informasi Override Price, tampilan tab Override Price seperti berikut :

| Detail Produ | ıct             |          |            |                    |            |          |         |       |         |     |       |      |
|--------------|-----------------|----------|------------|--------------------|------------|----------|---------|-------|---------|-----|-------|------|
| Product      | Status          | Finance  | Attributes | Services Addresses | Price Plan | Override | e Price | Promo |         |     |       |      |
| Start Date   |                 | ~        | Searching  |                    | Search     |          |         |       |         |     |       |      |
| Start Date   |                 | End Date |            | Initiation         | Periodic   |          | Termina | ation |         | Sus | pensi |      |
| Page 0 of 0  | 0 ( 0 records ) |          |            |                    |            |          |         |       | Previou | s   | 0     | Next |

♣ Klik tab Promo untuk melihat informasi Promo, tampilan tab Promo seperti berikut :

| Detail Product          |         |            |                    |            |               |         |          |       |      |
|-------------------------|---------|------------|--------------------|------------|---------------|---------|----------|-------|------|
| Product Status          | Finance | Attributes | Services Addresses | Price Plan | Override Pric | e Promo |          |       |      |
|                         |         |            |                    |            |               |         |          |       |      |
| Promo Program           | ~       | Searching  |                    | Search     |               |         |          |       |      |
| Promo Program           |         | Valid From |                    | Valid To   | First Billi   | ng Date |          | Notes |      |
| Page 0 of 0 ( 0 records | )       |            |                    |            |               |         | Previous | 0     | Next |